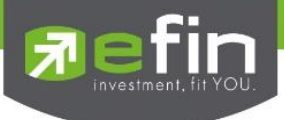

# คู่มือการติดตั้งและใช้งาน efin Mobile

## User Manual efin Mobile

# **Pafin** Mobile

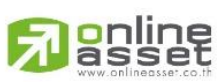

ONLINE ASSET COMPANY LIMITED

466 Ratchadapisek Rd., Samsen-Nok, Huay Kwang, Bangkok 10310 THAILAND Tel : +662 022 6200 Fax : +662 022 6255 www.efinancethai.com www.onlineasset.co.th

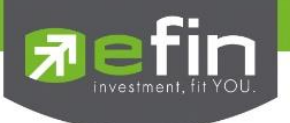

| Project Name            | : User M  | lanual efin Mobile |             |
|-------------------------|-----------|--------------------|-------------|
| Version                 | : 1.7.0 / | 2.0.0              |             |
| Date                    | : 24/12/2 | 2021               |             |
| <b>Revision History</b> |           |                    |             |
| C = Created             | A = Added | M = Modified       | D = Deleted |
|                         |           |                    |             |

| Date Started | Date<br>Finished | Version       | CAMD | Description             | Author     |
|--------------|------------------|---------------|------|-------------------------|------------|
| 01/10/21     | 24/12/21         | 1.7.0 / 2.0.0 | М    | User Manual efin Mobile | Juggrit P. |

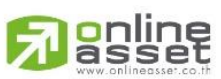

#### ONLINE ASSET COMPANY LIMITED

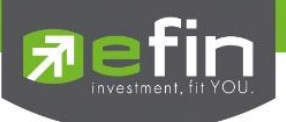

## สารบัญ

| efin Mobile               | 5  |
|---------------------------|----|
| การติดตั้ง efin Mobile    |    |
| มีอะไวใน efin Mobile บ้าง |    |
| New Header                |    |
| New Menu Bar (Stock)      | 7  |
| Home (New Dashboard)      |    |
| Quote                     |    |
| Ranking                   |    |
| Fund Flow                 |    |
| My List                   |    |
| NVDR                      |    |
| Compare AVG Vol5          | 14 |
| Graph                     |    |
| Volume Analysis           |    |
| FINANCE                   |    |
| Fundamental               |    |
| F/G Score                 |    |
| Calendar                  |    |
| Benefit                   |    |
| Scan                      |    |
| NEWS                      |    |
| Notification              |    |

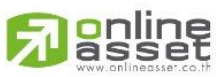

ONLINE ASSET COMPANY LIMITED

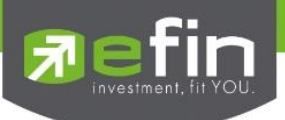

| IORE               | ) |
|--------------------|---|
| ew Menu Bar (FUND) | ł |
| otification Box    | 2 |
| und Graph          | 3 |
| lore (Fund)        | 5 |
| und info           | 3 |
| ายละอียด           | 7 |

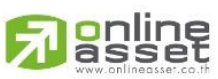

#### ONLINE ASSET COMPANY LIMITED

466 Ratchadapisek Rd., Samsen-Nok, Huay Kwang, Bangkok 10310 THAILAND Tel : +662 022 6200 Fax : +662 022 6255 www.efinancethai.com www.onlineasset.co.th

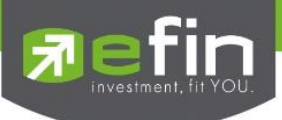

## efin Mobile สามารถใช้งานได้บนอุปกรณ์ Smart Phone ทุกรุ่น มีรายละเอียดดังนี้

## <u>ระบบปฏิบัติการ IOS</u>

ใช้งานได้บน iPhone รองรับตั้งแต่ IOS 10 Up

- วิธีตรวจสอบ IOS Version ที่ใช้งานอยู่
- 1. เข้าไปที่ Settings
- 2. เลือกที่ General
- 3. จะมี IOS Version แจ้งให้ทราบ

#### <u>ระบบปฏิบัติการ Android</u>

ใช้งานได้บนมือถือ Android รองรับตั้งแต่ Android Version 7 Up

## วิธีตรวจสอบ Android Version ที่ใช้งานอยู่

- 1. เข้าไปที่ Settings
- 2. เลือกที่ System
- 3. เลือกที่ About device
- 4. จะมี Android Version แจ้งให้ทราบ

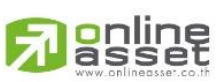

#### ONLINE ASSET COMPANY LIMITED

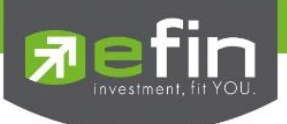

## การติดตั้ง efin Mobile

ขั้นที่ 1 เข้าไปที่ Play Store/App Store แล้ว Search หาด้วยคำว่า efin Mobile

ขั้นที่ 2 กดปุ่ม Free/Install/GET เพื่อติดตั้ง

เมื่อติดตั้งเสร็จเรียบร้อย สามารถกดเข้าไปที่ efin Mobile เพื่อเริ่มการใช้งาน

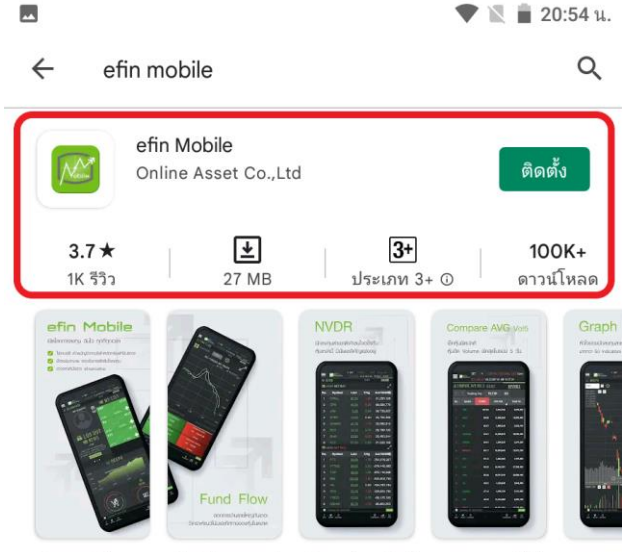

วิเคราะห์หุ้นและอนุพันธ์ผ่านกราฟเทคนิค พร้อมเปิดโลกการลงทุน ฉับไว ทุก ที่ทุกเวลา

### มีอะไรใน efin Mobile บ้าง

นักลงทุนสามารถเปิดใช้งานได้โดยไม่ต้อง Log in เข้าสู่ระบบ ซึ่งข้อมูลที่ปรากฏจะแสดงเป็นข้อมูล End of day หากต้องการใช้ข้อมูลแบบ Real time จะต้องทำการ Log in เข้าสู่ระบบโดยใช้ Username ของทาง บริษัทหลักทรัพย์ที่นักลงทุนเป็นสมาชิกอยู่

วิธีการเข้าใช้งานผ่านแต่ละบริษัทหลักทรัพย์ สามารถดูรายละเอียดเพิ่มเติมได้ที่ www.efinancethai.com เลือกที่เมนู Help Online <u>คลิกที่นี่</u>

#### New Header

ประกอบด้วยการแสดงผล ทั้งหมด 5 ส่วนจะโดยแบ่งดังนี้

- การแสดงราคาของ Index ต่างๆ ประกอบด้วยราคา Last, Chg, %Chg, PO, Val, Time
- แจ้งสถานะ End of Day / Real Time Mode

Passet www.onlineasset.co.th

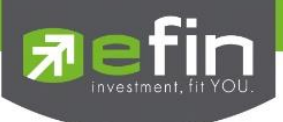

- แถบแสดงสถานะแพ็คเก็จ Basic, Superior, Silver, Gold, Platinum
- ปุ่ม Share ใช้แชร์หน้าจอที่กำลังแสดงอยู่
- แถบแสดง Status EOD(สีเหลือง) Offline(สีแดง) Online(สีเขียว)
- Notification Box แสดงข้อความการแจ้งเตือนต่างๆ

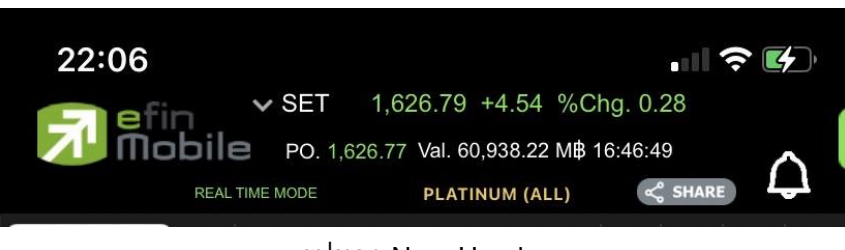

รูปของ New Header

#### New Menu Bar (Stock)

ประกอบด้วยเมนูทั้งหมด 5 เมนูจะโดยแบ่ง เป็น 2 Mode STOCK/FUND

| HOME                     | ใช้สำหรับกลับสู่หน้าแรกของแอพพลิเคชั่น STOCK Mode(หุ้น)      |
|--------------------------|--------------------------------------------------------------|
| GRAPH                    | ใช้สำหรับดูกราฟ และ Volume Analysis (หุ้น)                   |
| FUND/STOCK (Swap Button) | ใช้สลับเมนูเพื่อ เข้าสู่ FUND Mode (กองทุน)                  |
| FINANCE                  | ใช้สำหรับดูงบการเงินของหุ้นตัวนั้น ๆ ภายในประกอบด้วยเมนู     |
|                          | Fundamental, F/G Score, Calendar, Benefit Flow               |
| MORE                     | เมนูใช้งานฟังชั่นอื่นๆ เพิ่มเติม และการตั้งค่าเพิ่มเติมต่างๆ |

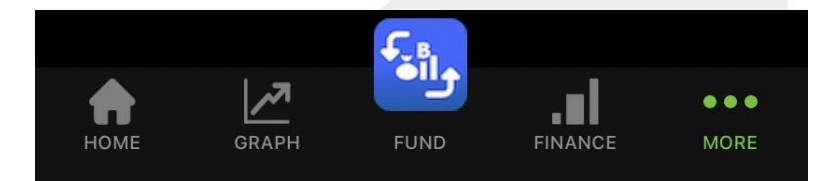

รูปของ New Menu Bar (STOCK)

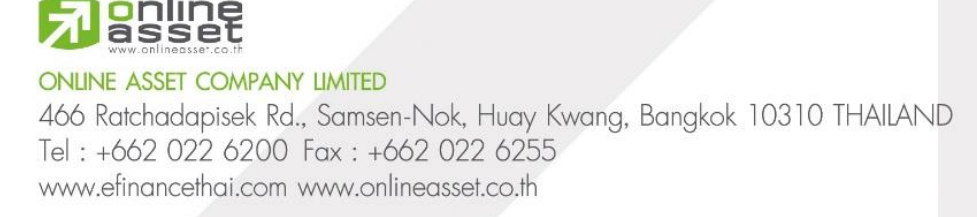

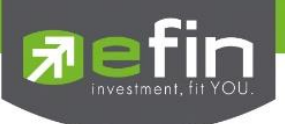

#### Home (New Dashboard)

เป็นหน้าจอแรกที่จะได้พบหลังจากเข้ามาที่ efin Mobile หากนักลงทุนต้องการดูข้อมูลที่สนใจ สามารถกดไป ยังหัวข้อที่ต้องการ จากนั้นระบบจะเปิดหน้านั้นๆให้ทันที

| Market    | ใช้สำหรับติดตามภาพรวมของตลาดหุ้นไทย ทั้ง SET, SET50, MAI, TFEX           |                                                                 |  |
|-----------|--------------------------------------------------------------------------|-----------------------------------------------------------------|--|
|           | Graph                                                                    | Realtime Graph (3m) แสดงเทรนด์การเคลื่อนไหวของตลาดหุ้น          |  |
|           | NVDR                                                                     | ใช้สำหรับดูข้อมูลการซื้อ-ขายของ NVDR สามารถคลิกเปิดไปที่หน้า    |  |
|           |                                                                          | NVDR Ranking เพื่อดูทั้งหมดได้                                  |  |
|           | Compare AVG Vol5                                                         | แสดงหุ้นที่มีการซื้อมากผิดปกติเป็นอันดับที่ 1 คลิกเปิดไปที่หน้า |  |
|           |                                                                          | Compare AVG Vol5 เพื่อดูหุ้นที่มีการซื้อขายผิดปกติทั้งหมดได้    |  |
| Quote     | ดูข้อมูลอย่างละเอียดของหุ้น/อนุพันธ์ที่สนใจรายตัว แสดงค่าการซื้อขายต่างๆ |                                                                 |  |
| Ranking   | ใช้สำหรับดู 10 ดูลำดับของหุ้นในกระแสความสนใจ                             |                                                                 |  |
| My List   | ใช้สำหรับติดตามหุ้นตัวที่สนใจ สามารถใส่หุ้นได้ทั้งหมด 30 ตัว             |                                                                 |  |
| Fund Flow | ใช้สำหรับดูข้อมูลการซื้อขายสุทธิของนักลงทุน 4 กลุ่ม                      |                                                                 |  |

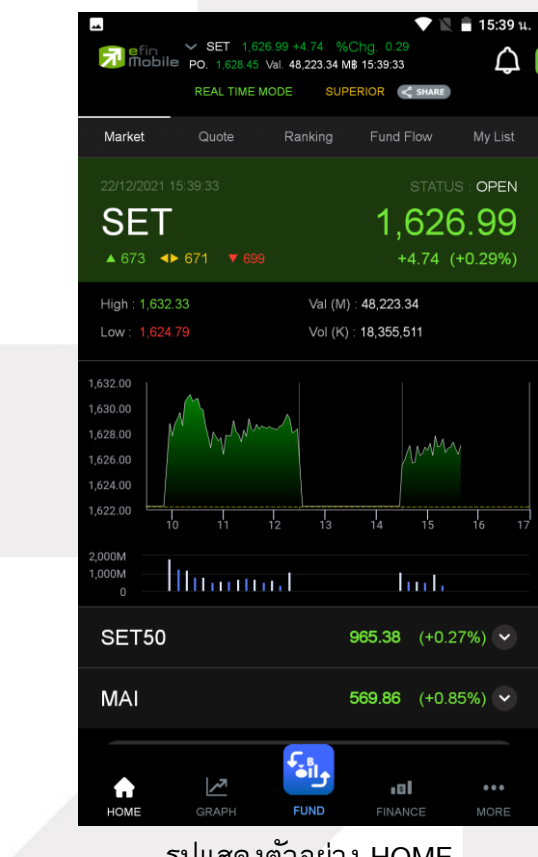

รูปแสดงตัวอย่าง HOME

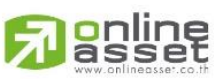

ONLINE ASSET COMPANY LIMITED

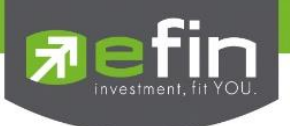

#### Quote

ดูข้อมูลอย่างละเอียดของหุ้น/อนุพันธ์ที่สนใจรายตัว แสดงค่าการซื้อขายต่างๆ

| High           | ราคาสูงสุด                                                                                    |
|----------------|-----------------------------------------------------------------------------------------------|
| Low            | ราคาต่ำสุด                                                                                    |
| Ceiling        | ราคาสูงสุดของหลักทรัพย์ในแต่ละวัน                                                             |
| Floor          | ราคาต่ำสุดของหลักทรัพย์ในแต่ละวัน                                                             |
| Open           | ราคาเปิด                                                                                      |
| Prev           | ราคาก่อนหน้า                                                                                  |
| PO             | ราคาดการณ์เปิด                                                                                |
| Average        | ราคาเฉลี่ยวัน                                                                                 |
| Avg Week       | ราคาเฉลี่ยสัปดาห์                                                                             |
| Avg Month      | ราคาเฉลี่ยเดือน                                                                               |
| H/L 5D         | เป็นราคาสูงสุดหรือต่ำสุดที่หุ้นมีการซื้อขายในช่วง 5 วัน                                       |
| H/L 52W        | เป็นราคาสูงสุดหรือต่ำสุดที่หุ้นมีการซื้อขายในช่วง 52 สัปดาห์ หรือ 1 ปีที่ผ่านมา               |
| Open1          | ราคาเปิดเช้า                                                                                  |
| Open2          | ราคาเปิดบ่าย                                                                                  |
| P/E            | อัตราส่วนทางการเงินที่เทียบกันระหว่าง Price/Earning Per Share (ราคา หารด้วย กำไรสุทธิต่อหุ้น) |
| P/BV           | Price to Book Value เป็นอัตราส่วนทางการเงินที่เปรียบเทียบระหว่าง "ราคาหุ้นต่อหุ้น (Price)     |
| EPS            | Earnings per Share เป็นอัตราส่วนทางการเงินที่เปรียบเทียบระหว่าง "กำไรสุทธิ (Net Profit)       |
| YIELD(%)       | ผลตอบแทน คิดเป็นเปอร์เซ็นต์                                                                   |
| Big Lot        | การซื้อขายหลักทรัพย์รายใหญ่ (Trade Report – Big Lot)                                          |
| Buy/Sell Chart | กราฟแสดงปริมาณการซื้อขายแบบ Realtime                                                          |
| Bid Offer      | แสดงการเสนอซื้อและขายหุ้น ตามจำนวนหุ้นและราคา                                                 |
| Ticker         | สำหรับการดูข้อมูลหุ้นที่ตกลงซื้อขายกันได้แล้วแบบ Realtime                                     |

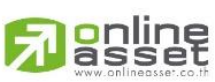

ONLINE ASSET COMPANY LIMITED

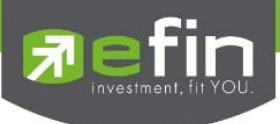

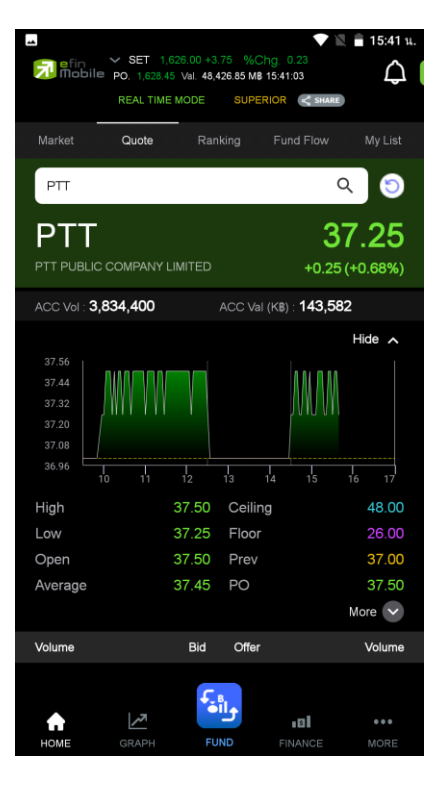

รูปแสดงตัวอย่าง Quote

#### Ranking

ใช้สำหรับดูข้อมูลของหุ้นตัวที่อยู่ในกระแสความสนใจของนักลงทุนในด้านต่าง ๆ สามารถเลือกดูได้ 2 ตลาด ได้แก่ SET และ mai มีตัวเลือกดังนี้

| Most Active Value  | หุ้นตัวที่มีมูลค่าการซื้อขายสูงสุด               |
|--------------------|--------------------------------------------------|
| Most Active Volume | หุ้นตัวที่มีปริมาณการซื้อขายสูงสุด               |
| Most Active Gainer | หุ้นตัวที่มี %Chg เปลี่ยนแปลงไปในทางบวกมากที่สุด |
| Most Active Loser  | หุ้นตัวที่มี %Chg เปลี่ยนแปลงไปในทางลบมากที่สุด  |
| Most Impact Gainer | หุ้นตัวที่ส่งกระทบต่อ SET ในทางบวกมากที่สุด      |
| Most Impact Loser  | หุ้นตัวที่ส่งกระทบต่อ SET ในทางลบมากที่สุด       |
| Break High         | หุ้นที่มีการ Break High ในรอบ 30 วัน             |
| Break Low          | หุ้นที่มีการ Break Low ในรอบ 30 วัน              |

นอกจากนี้ทางด้านล่างยังมี Company Profile (บอกว่าบริษัทนั้นๆทำกิจการเกี่ยวกับอะไร) โดยสามารถเลือก การแสดงผลได้ทั้งภาษาไทยและภาษาอังกฤษ (กดที่รูปธงชาติด้านขวามือ)

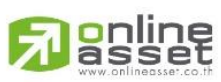

ONLINE ASSET COMPANY LIMITED

466 Ratchadapisek Rd., Samsen-Nok, Huay Kwang, Bangkok 10310 THAILAND Tel : +662 022 6200 Fax : +662 022 6255 www.efinancethai.com www.onlineasset.co.th

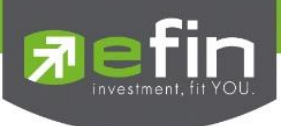

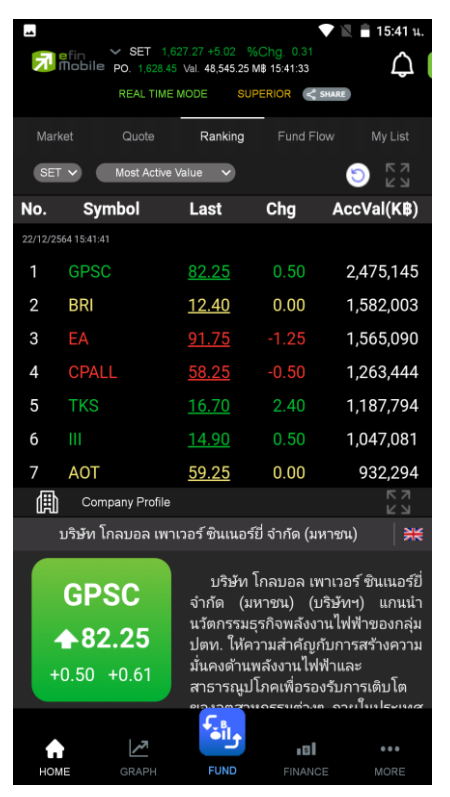

รูปแสดงตัวอย่าง Ranking

#### **Fund Flow**

ใช้สำหรับดูข้อมูลการซื้อขายสุทธิของนักลงทุน 4 กลุ่ม ได้แก่

| Local Institutions  | สถาบันภายในประเทศ (ในกราฟจะแทนด้วย SETVI - SET-Institute net values)  |
|---------------------|-----------------------------------------------------------------------|
| Foreign Investors   | นักลงทุนต่างประเทศ (ในกราฟจะแทนด้วย SETVF - SET-Foreign net values)   |
| Local Individual    | นักลงทุนทั่วไปในประเทศ (ในกราฟจะแทนด้วย SETVC - SET-Local net values) |
| Proprietary Trading | บัญชีบริษัทหลักทรัพย์ (ในกราฟจะแทนด้วย SETVB - SET-Broker net values) |

\*\*ข้อมูลจะแสดงแบบ End of day\*\*

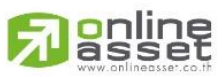

#### ONLINE ASSET COMPANY LIMITED

466 Ratchadapisek Rd., Samsen-Nok, Huay Kwang, Bangkok 10310 THAILAND Tel : +662 022 6200 Fax : +662 022 6255 www.efinancethai.com www.onlineasset.co.th

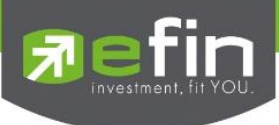

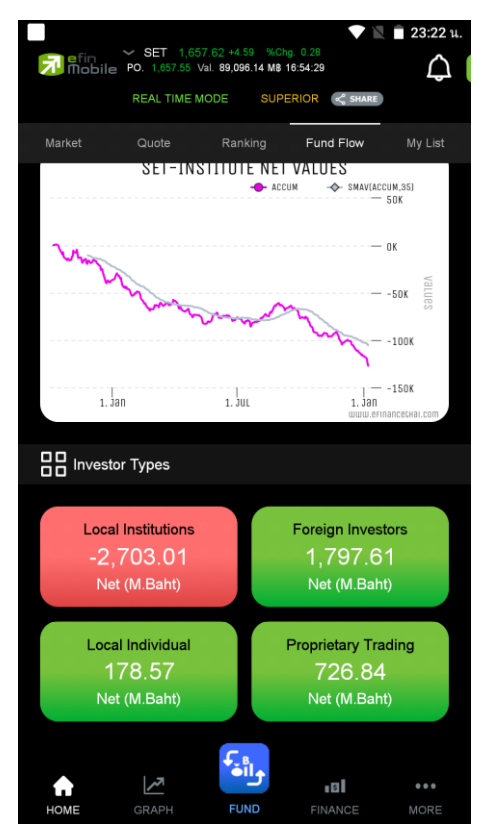

รูปแสดงตัวอย่าง Fund Flow

#### My List

ใช้สำหรับดูข้อมูลของหุ้นตัวที่สนใจ สามารถใส่หุ้นได้ทั้งหมด 30 ตัวใน 1 หน้า (มีให้ทั้งหมด 4 หน้า)ตัวอย่าง หน้าจอ My List ทั้งนี้สามารถกดสลับเพื่อดูหัวข้ออื่นๆได้โดยการกดที่ช่อง PO

| Symbol                                                    |     | แสดงชื่อหุ้น                                                              |
|-----------------------------------------------------------|-----|---------------------------------------------------------------------------|
| Last                                                      |     | แสดงราคาล่าสุด                                                            |
| %Chg                                                      |     | แสดงค่าราคาล่าสุดเทียบกับราคาปิดของเมื่อวานว่าเปลี่ยนแปลงไปกี่เปอร์เซ็นต์ |
| PO                                                        |     | แสดงราคาคาดการณ์ก่อนตลาดเปิดของหุ้นตัวนั้นๆ                               |
| %Buy/%Sell                                                | Vol | แสดงค่า Buy Volume (แทนด้วยสีสัม) Sell Volume (แทนค่าด้วยสีม่วง)          |
|                                                           |     | ATO/ATC Volume (แทนค่าด้วยสีขาว)                                          |
| P/E                                                       |     | แสดงค่า PE แบบ End of Day                                                 |
| SMAV แสดงค่าเส้น SMAV 25 วัน (อัพเดทหลังตลาดปิดเช้า/บ่าย) |     | แสดงค่าเส้น SMAV 25 วัน (อัพเดทหลังตลาดปิดเช้า/บ่าย)                      |

ความหมายของแต่ละ Column

#### Denline www.onlineasset.co.th

#### ONLINE ASSET COMPANY LIMITED

466 Ratchadapisek Rd., Samsen-Nok, Huay Kwang, Bangkok 10310 THAILAND Tel : +662 022 6200 Fax : +662 022 6255 www.efinancethai.com www.onlineasset.co.th

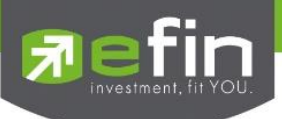

|            | หากราคา Last < SMAV(25) จะแสดงเป็นสีเขียว                                       |
|------------|---------------------------------------------------------------------------------|
|            | หากราคา Last > SMAV(25) จะแสดงเป็นสีแดง                                         |
|            | หากเป็นหุ้นที่เพิ่งเข้าตลาดไม่ถึง 25 วัน ระบบจะแสดงเป็น N/A คือไม่มีค่าดังกล่าว |
| AccVal(KB) | แสดงมูลค่าการซื้อสะสม                                                           |
| Add        | ใช้เพื่อเพิ่ม symbol เข้าไปใน list                                              |

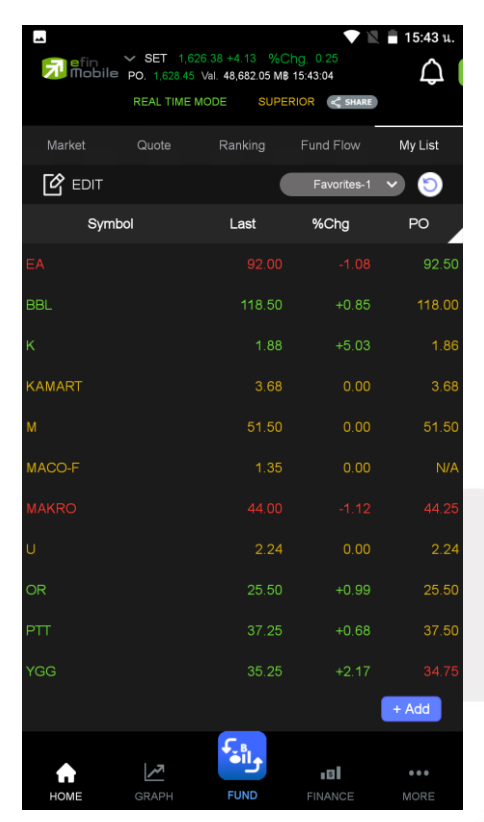

รูปแสดงตัวอย่าง My List

#### **NVDR**

ใช้สำหรับดูข้อมูลกองทุน NVDR ว่ามีการซื้อขายสุทธิหุ้นตัวใดเป็นลำดับแรก โดยในหน้านี้จะประกอบไปด้วย แตะสลับไปมาได้

| NVDR Net Buy  | ข้อมูลกองทุน NVDR ซื้อสุทธิมากที่สุด |
|---------------|--------------------------------------|
| NVDR Net Sell | ข้อมูลกองทุน NVDR ขายสุทธิมากที่สุด  |

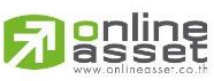

#### ONLINE ASSET COMPANY LIMITED

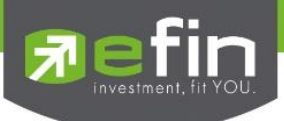

ทั้งนี้สามารถขยายเพื่อดูข้อมูลแบบเต็มหน้าจอได้ โดยการแตะไปที่ลูกศรด้านขวามือบนของแต่ละกรอบ

\*\*ข้อมูลจะแสดงแบบ End of day\*\*

#### Compare AVG Vol5

แสดงหุ้นที่มีการซื้อมากผิดปกติเป็นอันดับที่ 1 คลิกเปิดไปที่หน้า Compare AVG Vol5 เพื่อดูหุ้นที่มีการซื้อ ขายผิดปกติทั้งหมดได้

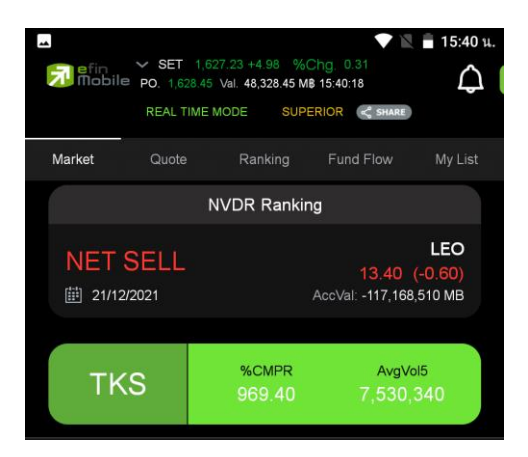

รูปแสดงตัวอย่าง Market > NVDR Ranking / Compare AVG Vol5

|           | fin V SET 1<br>lobile po. 1.680.<br>REAL | 1,680.02 4<br>15 Val. 82,489.00 M<br>TIME MODE PLATI | -1.52<br>\$ 16:48:23<br>NUM (ALL) | <ul> <li>▼ ■ 17:55 u.</li> <li>0.09</li> <li>C SHARE</li> </ul> | -<br>7 | efin 🗸 S<br>Mobile po, | SET 1,680.02<br>1,680.15 Val. 82,<br>REAL TIME MODE | +1.52<br>169.00 MB 16:48:23<br>E PLATINUM (ALL) | <ul> <li>17:56 u.</li> <li>0.09</li> <li>SHARE</li> </ul> |
|-----------|------------------------------------------|------------------------------------------------------|-----------------------------------|-----------------------------------------------------------------|--------|------------------------|-----------------------------------------------------|-------------------------------------------------|-----------------------------------------------------------|
| <         |                                          | NVDF                                                 | र                                 |                                                                 | <      |                        | Comp                                                | are Avg Vol.5                                   |                                                           |
| Net Bu    | Ly (Period 1 D                           | ay)                                                  |                                   | K 3                                                             | <      | > Tradir               | ng Day                                              |                                                 | Filter 🗸                                                  |
| No.       | Symbol                                   | Last                                                 | Chg                               | AccVal(MB)                                                      | No.    | Symbol                 |                                                     | AVG Vol5                                        | Trade Vol                                                 |
| 13/1/2565 |                                          |                                                      |                                   |                                                                 | 13/01  | /2022 17:56:20         |                                                     |                                                 |                                                           |
| 1         | AOT                                      | <u>60.75</u>                                         | 0.25                              | 501,537,059                                                     |        | TGPRO                  | 3.434.08                                            | 35.858.700                                      | 1.231.417.100                                             |
| 2         |                                          | <u>96.25</u>                                         | 1.50                              | 371,884,430                                                     |        |                        | 0, 10 1.00                                          |                                                 |                                                           |
| 3         | KBANK                                    | <u>145.00</u>                                        | 0.50                              | 299,929,260                                                     |        |                        | 1,083.93                                            | 1,437,980                                       | 15,586,700                                                |
| 4         | DELTA                                    | <u>414.00</u>                                        | 8.00                              | 286,896,192                                                     |        |                        | 983.56                                              | 144,436,725                                     | 1,420,624,300                                             |
| 5         | PTT                                      | <u>39.25</u>                                         | 0.25                              | 255,798,459                                                     |        |                        | 860.96                                              | 12,026,560                                      | 103,543,600                                               |
| 6         | CPALI                                    | 58 25                                                | 0 25                              | 202 243 759                                                     |        |                        | 802.33                                              | 9,057,500                                       | 72,670,700                                                |
| Net Se    | ell (Period 1 Da                         | ay)                                                  |                                   | K 3                                                             |        |                        |                                                     |                                                 |                                                           |
| No.       | Symbol                                   | Last                                                 | Chg                               | AccVal(MB)                                                      |        |                        | 782.16                                              | 12,093,620                                      | 94,591,600                                                |
| 13/1/2565 |                                          |                                                      |                                   |                                                                 |        |                        | 780.72                                              | 6,139,320                                       | 47,930,700                                                |
| 1         |                                          | <u>48.00</u>                                         | 1.50                              | -284,078,932                                                    |        |                        | 672.13                                              | 20,327,941                                      | 136,629,800                                               |
| 2         | GPSC                                     | <u>85.75</u>                                         | 2.25                              | -171,253,729                                                    |        |                        | 645.81                                              | 4 866 440                                       | 31 427 800                                                |
| З         |                                          | <u>172.00</u>                                        | 13.00                             | -64,482,273                                                     |        |                        | 045.01                                              | 4,000,440                                       | 51,427,000                                                |
| 4         |                                          | <u>20.70</u>                                         | 0.40                              | -58,151,815                                                     |        |                        | 585.18                                              | 16,374,380                                      | 95,819,000                                                |
| 5         | SVOA                                     | <u>4.56</u>                                          | 0.10                              | -43,866,252                                                     |        |                        | 544.58                                              | 13,732,520                                      | 74,785,100                                                |
| 6         | BROOK                                    | 1.23                                                 |                                   | -43.484.972                                                     |        | JMART-W4               | 497.10                                              | 230.700                                         | 1.146.800                                                 |
| A         | ~*                                       | واأف                                                 | 10                                | •••                                                             | 1      |                        | <u>~</u>                                            |                                                 | •••                                                       |

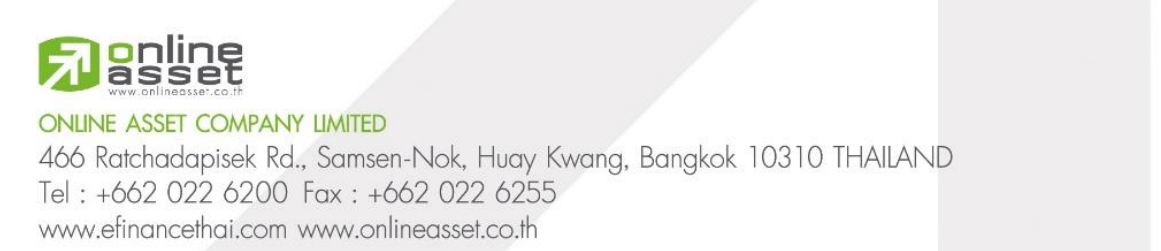

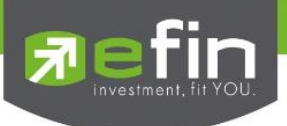

#### Graph

ใช้สำหรับดูข้อมูลของหุ้นแบบ Real Time หากต้องการขยายกราฟแบบเต็มหน้าจอ สามารถกดที่ปุ่มลูกศร ดัง รูป และสามารถกดที่ปุ่มลูกศรชี้เข้า เพื่อให้กราฟหดไปอยู่ในตำแหน่งเดิม ดังรูป

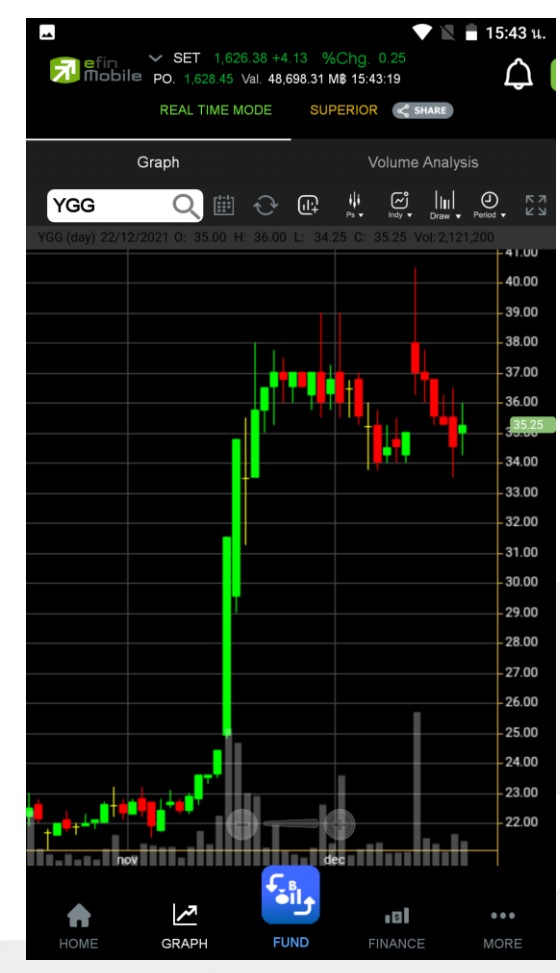

รูปแสดงตัวอย่าง Graph

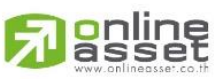

#### ONLINE ASSET COMPANY LIMITED

466 Ratchadapisek Rd., Samsen-Nok, Huay Kwang, Bangkok 10310 THAILAND Tel : +662 022 6200 Fax : +662 022 6255 www.efinancethai.com www.onlineasset.co.th

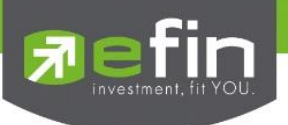

#### Volume Analysis

เป็นการนำข้อมูลการซื้อขายหุ้นมาแสดงผลเป็นกราฟแท่ง เพื่อช่วยในการวิเคราะห์หุ้นอีกรูปแบบหนึ่ง

ประโยชน์ : เพื่อใช้ในการวิเคราะห์ต้นทุนของหุ้นที่ซื้อขายในรอบระยะเวลา 1-240 วัน(ขึ้นอยู่กับ Package ที่ ใช้งาน) โดยให้สังเกตแท่งกราฟที่สูงๆ แสดงว่า ณ แท่งราคาดังกล่าวเป็นต้นทุนที่มีคนซื้อขายกันมากที่สุด ซึ่งในกรณีที่เรายังไม่ซื้อหุ้นดังกล่าว ให้เปรียบเทียบกับราคาปัจจุบันว่า ถูกหรือแพงกว่าคนส่วนใหญ่ที่ซื้อมา ในรอบวันตามที่เลือก

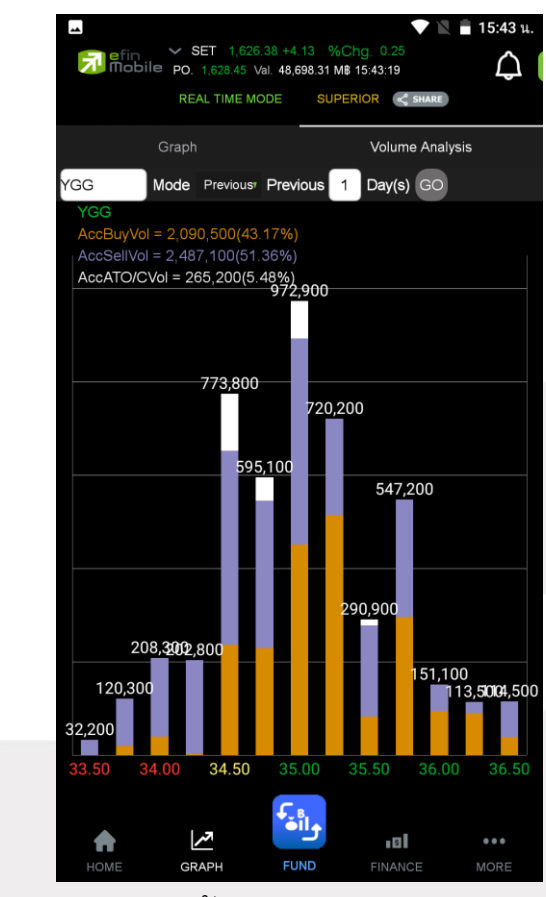

รูปแสดงตัวอย่าง Volume Analysis

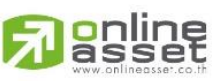

ONLINE ASSET COMPANY LIMITED

466 Ratchadapisek Rd., Samsen-Nok, Huay Kwang, Bangkok 10310 THAILAND Tel : +662 022 6200 Fax : +662 022 6255 www.efinancethai.com www.onlineasset.co.th

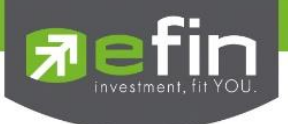

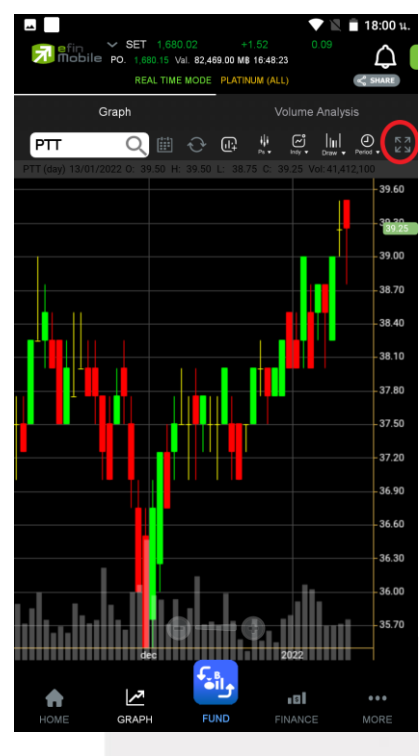

หากต้องการขยายกราฟแบบเต็มหน้าจอ สามารถกดที่ปุ่มลูกศร ดังรูป

และสามารถกดที่ปุ่มลูกศรชี้เข้า เพื่อให้กราฟหดไปอยู่ในตำแหน่งเดิม ดังรูป

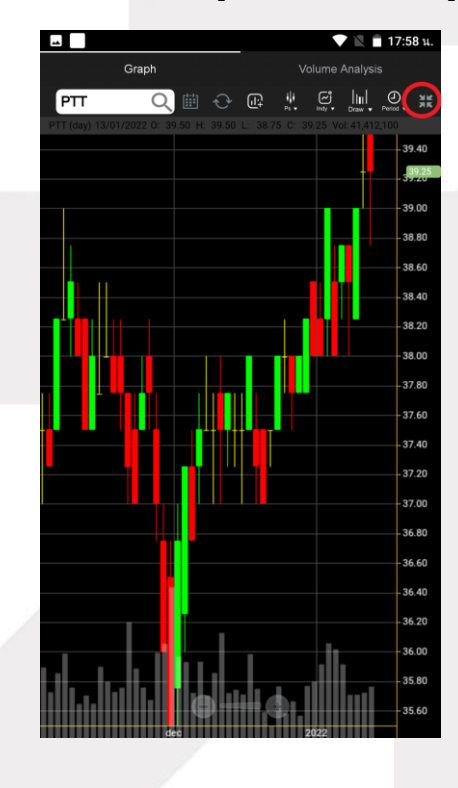

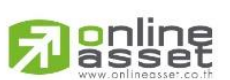

ONLINE ASSET COMPANY LIMITED

466 Ratchadapisek Rd., Samsen-Nok, Huay Kwang, Bangkok 10310 THAILAND Tel : +662 022 6200 Fax : +662 022 6255 www.efinancethai.com www.onlineasset.co.th

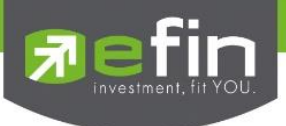

#### FINANCE

เป็นเมนูที่ใช้สำหรับดูข้อมูลงบการเงิน และข้อมูลสำคัญต่างๆของหุ้นตัวนั้นๆ

#### Fundamental

ใช้สำหรับดูข้อมูลงบการเงินของหุ้นตัวที่สนใจ ดูเปรียบเทียบกันย้อนหลังได้ 2 ปีความหมายของแต่ละหัวข้อ

| Asset (MB)             | สินทรัพย์                            |
|------------------------|--------------------------------------|
| Liabilities (MB)       | หนี้สิน                              |
| Equity (M₿)            | ส่วนของผู้ถือหุ้น                    |
| Debt Equity Ratio      | สัดส่วนหนี้สินต่อทุน                 |
| ROA (%)                | เปอร์เซ็นผลตอบแทนของสินทรัพย์        |
| ROE (%)                | เปอร์เซ็นผลตอบแทนของส่วนผู้ถือหุ้น   |
| Revenue (MB)           | รายได้                               |
| Net Profit (MB)        | กำไรสุทธิ                            |
| Net Profit Margin (MB) | กำไรคิดเป็นกี่เปอร์เซ็นของรายได้     |
| EPS (Baht)             | กำไรต่อหุ้น                          |
| P/E                    | ราคาหุ้นคิดเป็นกี่เท่าของกำไรต่อหุ้น |
| P/BV                   | ราคาหุ้นเป็นกี่เท่าของมูลค่าทางบัญชี |

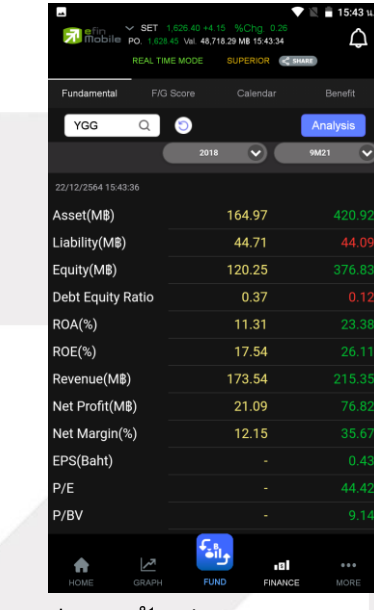

รูปแสดงตัวอย่าง Fundamental

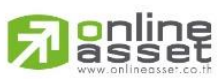

ONLINE ASSET COMPANY LIMITED

466 Ratchadapisek Rd., Samsen-Nok, Huay Kwang, Bangkok 10310 THAILAND Tel : +662 022 6200 Fax : +662 022 6255 www.efinancethai.com www.onlineasset.co.th

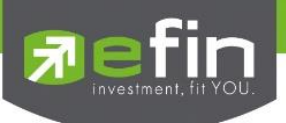

#### F/G Score

เครื่องมือสำหรับการดูข้อมูลหุ้นที่ตกลงซื้อขายกันได้แล้วเป็นการนำหุ้นที่สนใจ มาวิเคราะห์ในอีกรูปแบบหนึ่ง แบ่งออกเป็น 2 แบบ ได้แก่F Score เป็นเครื่องมือการคัดกรองหุ้น โดย Mr.Joseph D. Piotroskiเครื่องมือนี้ ช่วยให้นักลงทุน เพิ่มประสิทธิภาพในการค้นหาหุ้นลงทุน และช่วยกำจัดหุ้นที่มีจุดอ่อนทางการเงินทิ้งไป ภายหลังมีการ Test 9 เกณฑ์การจัดอันดับพื้นฐานที่เขาคิดค้นขึ้น ในช่วงระหว่าง ปี 1976 และ ปี1996 ซึ่งผล ออกมาน่าพอใจ (เลือกหุ้นแบบ Value Investing)โดยค่า Piotroski F-Score เป็นการคิดคะแนนหุ้นพื้นฐานดี จาก 9 หัวข้อ การคิดคะแนนถ้าหัวข้อไหนผ่านให้ 1แต้ม ไม่ผ่านให้ 0 แล้วนำคะแนนมารวมกัน โดยบริษัทที่มี ค่า Piotroski F-Score สูงๆแสดงพื้นฐานอยู่ในระดับดีซึ่งค่าที่ใช้เป็นเกณฑ์ คือ 5 เกิน 5 ขึ้นไปถือว่าแข็งแกร่ง

G Score นำเสนอครั้งแรกในงานวิจัยของ Mohanram, P.ในปี 2005 จากงานวิจัยชื่อ "Separating Winners from Losers among Low Book-to-MarketStocks using Financial Statement Analysis ได้วัดคุณภาพ ของการเติบโต (เลือกหุ้นแบบ Growth Stock)โดยใช้ตัวแปร 7 หัวข้อ (นาแนวคิดจาก F-Score มาปรับใช้) (ถ้าหัวข้อใดผ่านจะได้ 1 แต้ม มี 7 หัวข้อ = 7 แต้ม)

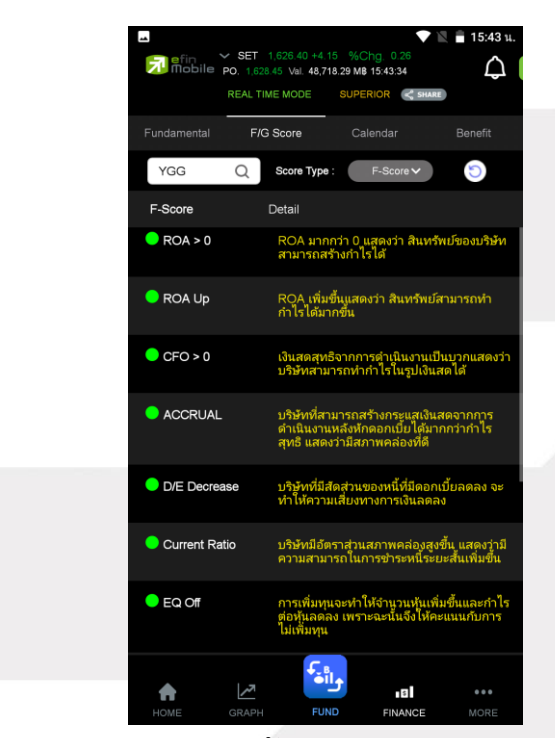

รูปแสดงตัวอย่าง F/G Score

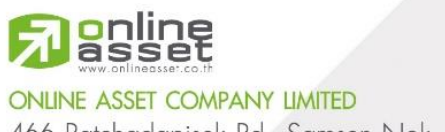

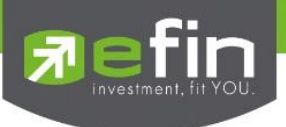

#### Calendar

แสดงตารางข้อมูลของเดือนนั้นๆ ว่ามีหุ้นตัวใดที่ขึ้น XD , XR หรือ XM

| Į | -     |          |                        |                              |                          |          | 🖥 15:43 ı  | 4. |
|---|-------|----------|------------------------|------------------------------|--------------------------|----------|------------|----|
|   | A the | bile po. | ET 1,626<br>1,628.45 V | .40 +4.15 %<br>al. 48,718.29 | 6Chg, 0.2<br>MB 15:43:34 |          | $\Diamond$ |    |
|   |       | REA      | L TIME MO              |                              | PERIOR                   | < SHARE  |            |    |
|   |       |          |                        | re u                         | Calendar                 |          |            |    |
|   | Туре  | : (XD)   | Decer                  | nber                         | 2021                     | <b>~</b> | GO         |    |
|   |       |          | De                     | cember 20                    | 21                       |          |            |    |
|   |       |          |                        |                              |                          |          |            |    |
|   | Sun   | Mon      | Tue                    | Wed                          | Thu                      | Fri      | Sat        |    |
|   |       |          |                        | 01                           | 02                       | 03       | 04         |    |
|   | 05    | 06       | 07<br>•                | 08                           | 09                       | 10       |            |    |
|   | 12    | 13<br>•  | 14                     | 15<br>•                      | 16                       |          | 18         |    |
|   | 19    | 20       | 21                     | 22                           | 23                       | 24       | 25         |    |
|   | 26    | 27       | 28                     | 29                           | 30                       | 31       |            |    |
|   | 02 D  | ecember  | ٥                      | 3 Decembe                    | er                       | 07 Dece  | mber       |    |
|   |       | M-II     |                        | CTARAF                       |                          | RI7      |            |    |
|   | м     | -STOR    |                        | KPNPF                        |                          | LHP      | F          |    |
|   | N     | INIT2    |                        | MIT                          |                          | 111/     |            |    |
|   |       | SSC      |                        | MJLF                         |                          |          |            |    |
|   | 09 D  | ecember  | 1                      | 3 Decemb                     | ər                       | 15 Dece  | mber       |    |
|   |       |          | _                      | €.<br>∎il+                   |                          | _        |            |    |
|   | HOME  |          |                        | FUND                         | EINA                     | NCE      |            |    |
|   | nome  | 510      | 10.51                  | 100110                       | PINA                     |          | WORKE      |    |

รูปแสดงตัวอย่าง Calendar

#### Benefit

แสดงตารางข้อมูลของเดือนนั้นๆ ว่ามีหุ้นตัวใดที่ขึ้น XD , XR หรือ XM

| ⊐<br>Mobile      | <ul> <li>SET 1,626.40 +4.1</li> <li>PO. 1,628.45 Val. 48,71</li> <li>REAL TIME MODE</li> </ul> | 5 %Chg. 0.26<br>8.29 MB 15:43:34<br>SUPERIOR C | ັ 🖹 🔒 15:43 ນ. |             | SET 1,626.45 +4.20 %C}<br>. 1,628.45 Val. 48,752.36 M8<br>EAL TIME MODE SUPER | ▼ 15:43 u. 15:43 u. 15:43:49 10R  SHARE |
|------------------|------------------------------------------------------------------------------------------------|------------------------------------------------|----------------|-------------|-------------------------------------------------------------------------------|-----------------------------------------|
|                  |                                                                                                | Calendar                                       | Benefit        | Fundamental |                                                                               | endar Benefit                           |
| BBL              | Type:(                                                                                         | XD) Divided                                    | GO             | BBL         | Type:(XD) Divid                                                               | ed GO                                   |
| Symbol           | Operation Period<br>Ending                                                                     | Dividend<br>(Baht/Share)                       | Payment Date   | X-Date      | Price before X-Date (Ba                                                       | aht) Price on X-Date (Baht)             |
| 22/12/2564 15:43 | 1:46                                                                                           |                                                |                | 08/09/21    | 113.1                                                                         | 00 112.00                               |
| BBL              |                                                                                                | 1.00                                           | 23/09/21       | 21/04/21    | 127.                                                                          | 50 126.50                               |
| BBL              |                                                                                                | 2.50                                           | 10/05/21       | 21/04/20    | 119.1                                                                         | 00 111.00                               |
| BBL              |                                                                                                | 5.00                                           | 30/04/20       | 04/09/19    | 168.                                                                          | 50 166.50                               |
| BBL              |                                                                                                | 2.00                                           | 20/09/19       | 23/04/19    | 210.1                                                                         | 00 206.00                               |
| BBL              |                                                                                                | 4.50                                           | 10/05/19       | 12/09/18    | 202.                                                                          | 00 201.00                               |
|                  |                                                                                                |                                                |                |             | • •                                                                           |                                         |
| A                |                                                                                                | la,                                            |                |             |                                                                               |                                         |

รูปแสดงตัวอย่าง Benefit

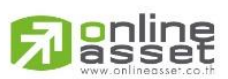

ONLINE ASSET COMPANY LIMITED 466 Ratchadapisek Rd., Samsen-Nok, Huay Kwang, Bangkok 10310 THAILAND Tel : +662 022 6200 Fax : +662 022 6255 www.efinancethai.com www.onlineasset.co.th

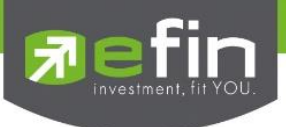

#### Scan

ใช้สำหรับค้นหาหุ้นตามเงื่อนไขที่กำหนด โดยสามารถเลือก/ไม่เลือกเงื่อนไขที่ต้องการได้

|                    | ✓ SET 1.680.02                | ▼ ▲ 18:02 μ.              |
|--------------------|-------------------------------|---------------------------|
| Mobile             | PO. 1,680.15 Val. 82,469.00 N | MB 16:48:23               |
|                    | REAL TIME MODE PLAT           | TNUM (ALL)                |
| <                  | Scan                          |                           |
| 88                 |                               | © ©                       |
| Symbol             | Break                         | Prev AccVal(K <b>\$</b> ) |
| 13/1/2565 18:02:37 |                               |                           |
| 7UP-W4             | 0.44                          | 7,093                     |
| AIE                | 4.62                          | 20,712                    |
| АКР                | 2.56                          | 13,630                    |
| BBL                | 129.00                        | 1,943,429                 |
| BCP                | 26.75                         | 149,773                   |
| BWG                | 1.23                          | 181,371                   |
| CENTEL             | 33.50                         | 337,011                   |
| CI                 | 1.38                          | 28,208                    |
| СМС                | 1.59                          | 11,322                    |
| GBX                | 1.60                          | 232,895                   |
| GEL                | 0.44                          | 29,468                    |
| ILINK              | 8.65                          | 30,338                    |
| IRPC               | 4.08                          | 1,502,803                 |
| JR                 | 8.15                          | 68,529                    |
| номе               | GRAPH FUND                    | FINANCE MORE              |

รูปแสดงตัวอย่าง Scan

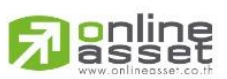

#### ONLINE ASSET COMPANY LIMITED

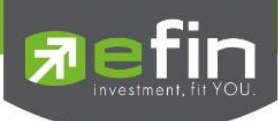

| ם<br>פווח שלים שלים שלים שלים שלים שלים שלים שלים | <ul> <li>SET 1,680.02</li> <li>PO. 1,680.15 Val 82,459.00 M<br/>REAL TIME MODE PLAT</li> </ul> | <ul> <li>▼ ■ 18:02 14.</li> <li>0.09</li> <li>A8 16:48:23</li> <li>INVUM (ALL)</li> <li>C SHARE</li> </ul> |
|---------------------------------------------------|------------------------------------------------------------------------------------------------|----------------------------------------------------------------------------------------------------|
| <                                                 | Scan                                                                                           |                                                                                                    |
|                                                   |                                                                                                | OC                                                                                                    |
| Symbo                                             | l Break                                                                                        | Prev AccVal(K\$)                                                                                           |
| 13/1/2565 18:02:37                                |                                                                                                |                                                                                                    |
| 7UP-W4                                            | 0.44                                                                                           | 7,093                                                                                                    |
| AIE                                               | 4.62                                                                                           | 20,712                                                                                                    |
| АКР                                               | 2.56                                                                                           | 13,630                                                                                                    |
| BBL                                               | 129.00                                                                                         | 1,943,429                                                                                                  |
| BCP                                               | 26.75                                                                                          | 149,773                                                                                                    |
| BWG                                               | 1.23                                                                                           | 181,371                                                                                                    |
| CENTEL                                            | 33.50                                                                                          | 337,011                                                                                                    |
| CI                                                | 1.38                                                                                           | 28,208                                                                                                    |
| СМС                                               | 1.59                                                                                           | 11,322                                                                                                    |
| GBX                                               | 1.60                                                                                           | 232,895                                                                                                    |
| GEL                                               | 0.44                                                                                           | 29,468                                                                                                    |
| ILINK                                             | 8.65                                                                                           | 30,338                                                                                                    |
| IRPC                                              | 4.08                                                                                           | 1,502,803                                                                                                  |
| JR                                                | 8.15                                                                                           | 68,529                                                                                                    |
| номе                                              | GRAPH FUND                                                                                     | FINANCE MORE                                                                                               |

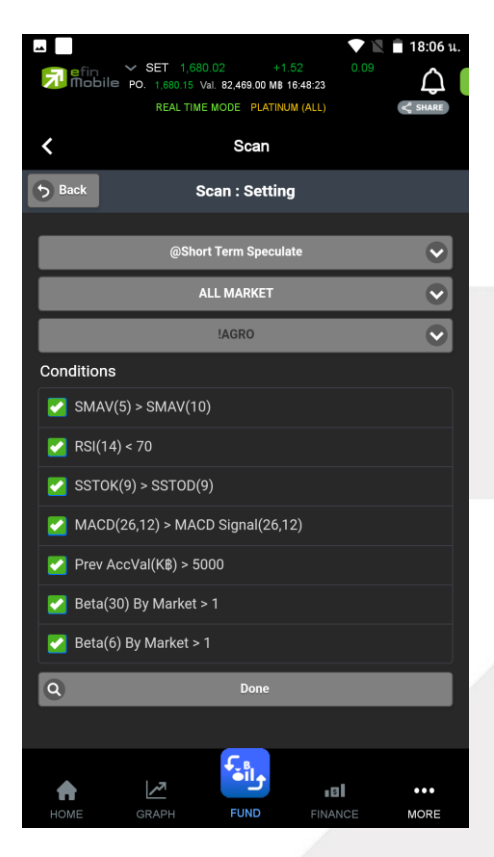

## แตะไปที่รูปเฟืองด้านซ้ายมือ

## <u>วิธีการเลือกเงื่อนไข</u>

เลือกเงื่อนไขสำเร็จรูปที่ต้องการ จากนั้นกดปุ่ม Done ระบบจะแสดงหุ้นที่ตรงตามเงื่อนไขที่ได้เลือกมา

\*\*ข้อจำกัด\*\* Scan จะไม่คำนวณตามราคาหุ้น Real Time แต่จะอัพเดทข้อมูล 2 ช่วงเวลา ได้แก่ ตั้งแต่เวลา 13.30 น. และ 18.00 น.

## A soline www.online.sset.co.th

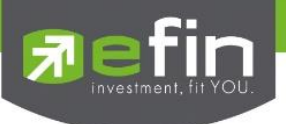

#### NEWS

ใช้สำหรับติดตามข่าวสารเกี่ยวกับตลาดหุ้นแบบ Real time และยังสามารถ Search เฉพาะข่าวหุ้นที่สนใจได้ ด้วย โดยการพิมพ์ชื่อหุ้นลงไปในช่องว่างสีขาวด้านซ้ายมือ แล้วกดปุ่มรูปแว่นขยาย เพื่อ Search ข่าว

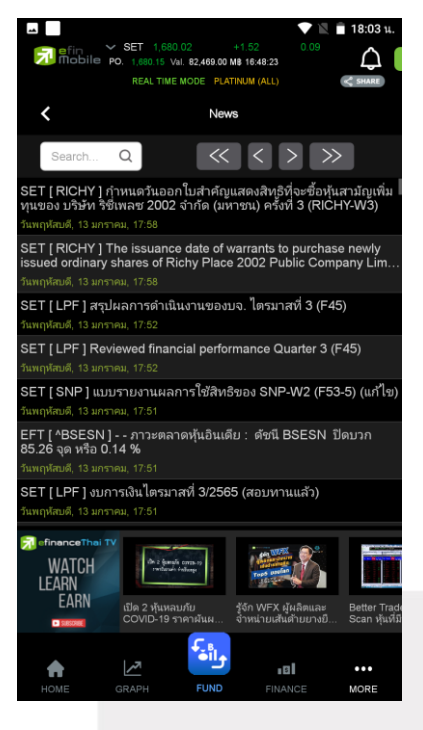

รูปแสดงตัวอย่าง News

ทางด้านล่างจะมีวิดีโอ Youtube ของทาง efinanceThai TV ให้รับชมเพื่อเพิ่มเติมความรู้ด้านการลงทุนไป พร้อม ๆกันได้อีกด้วย โดยนักลงทุนสามารถกดไปที่ vdo ที่สนใจเพื่อรับชมได้ทันที

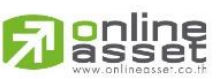

#### ONLINE ASSET COMPANY LIMITED

466 Ratchadapisek Rd., Samsen-Nok, Huay Kwang, Bangkok 10310 THAILAND Tel : +662 022 6200 Fax : +662 022 6255 www.efinancethai.com www.onlineasset.co.th

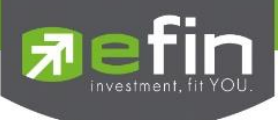

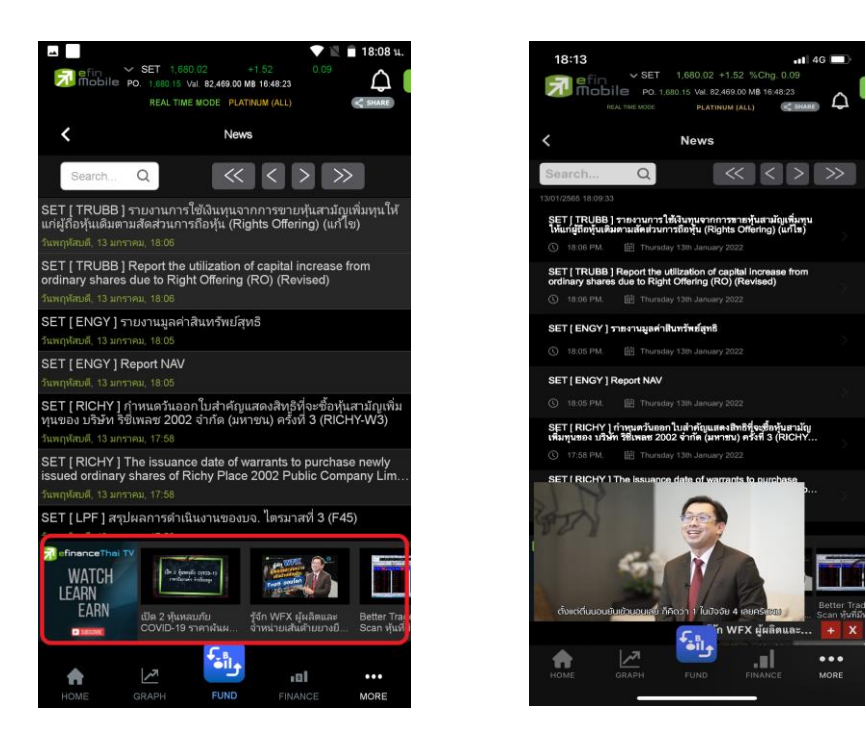

รูปแสดงตัวอย่าง News

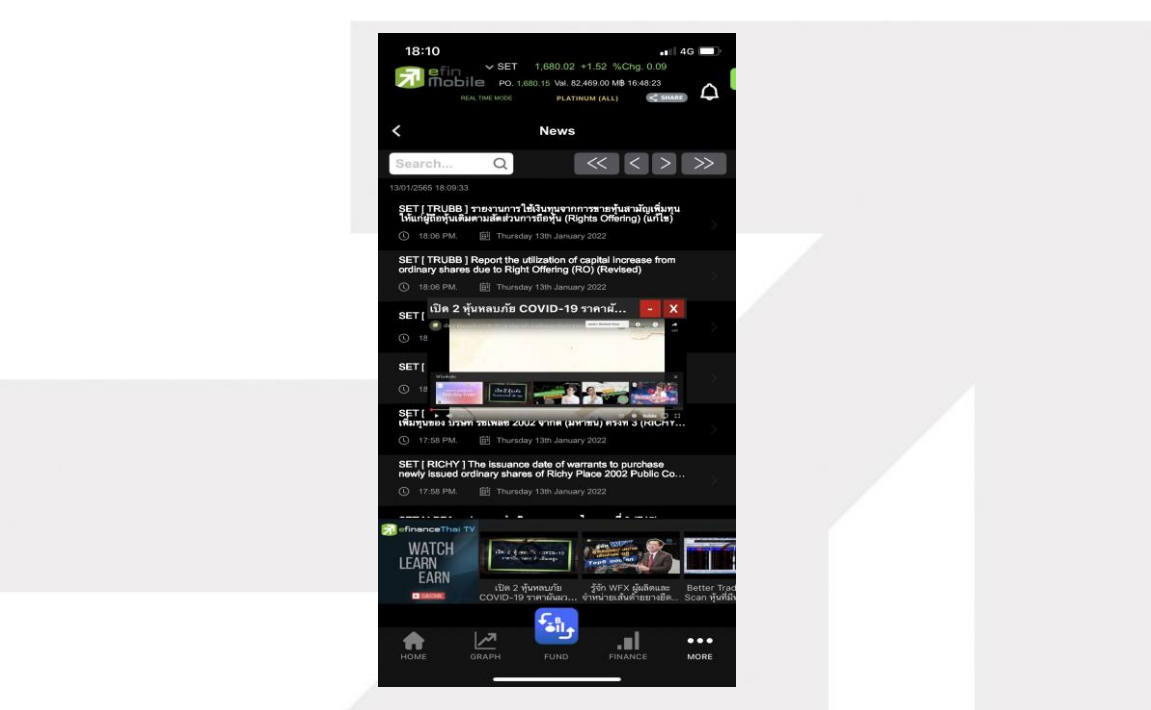

รูปแสดงตัวอย่าง News

ทั้งนี้นักลงทุนสามารถย่อ vdo ลงมาไว้ทางด้านล่างซ้ายมือ พร้อม ๆกับกดไปที่เมนูอื่น ๆเพื่อใช้งานต่อได้อีก

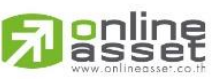

ONLINE ASSET COMPANY LIMITED

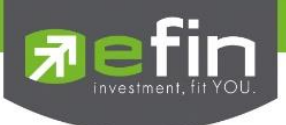

#### Notification

ใช้สำหรับตั้งค่าเพื่อแจ้งเตือนเกี่ยวกับหุ้นที่สนใจในด้านต่างๆ แบบ Real Time สามารถตั้งค่าเพื่อแจ้งเตือนได้ 4 รูปแบบ ดังนี้

1. Symbol ตั้งค่าเพื่อแจ้งเตือนจากหุ้นที่สนใจ ได้สูงสุดที่ 15 เงื่อนไข

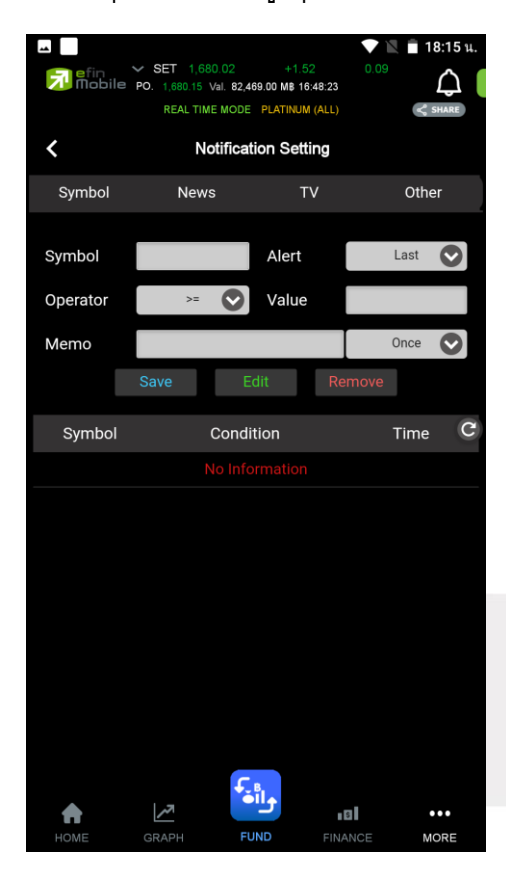

รูปแสดงหน้า Notification Setting

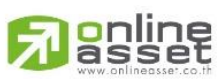

#### ONLINE ASSET COMPANY LIMITED

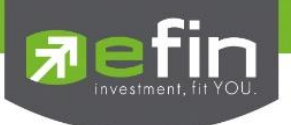

| หมายเลข 1 Symbol   | สำหรับกรอกชื่อหุ้นที่ต้องการ                                                                                                    |  |  |
|--------------------|----------------------------------------------------------------------------------------------------|--|--|
| หมายเลข 2 Alert    | สำหรับเลือกเงื่อนไข โดยมีให้เลือก 3 หัวข้อได้แก่<br>Last แจ้งเตือนจากราคาล่าสุด<br>Chg แจ้งเตือนจากการเปลี่ยนแปลงของราคา<br>%Chg แจ้งเตือนจากเปอร์เซ็นต์การเปลี่ยนแปลงของราคา |  |  |
| หมายเลข 3 Operator | สำหรับเลือกเครื่องหมาย โดยมีให้เลือก 3 เครื่องหมาย ได้แก่<br>>=, <=, =                                                                                                    |  |  |
| หมายเลข 4 Value    | สำหรับกำหนดราคาหรือตัวเลขที่ต้องการ                                                                                                    |  |  |
| หมายเลข 5 Memo     | สำหรับใส่ข้อความเพื่อช่วยเตือนความจำ                                                                                                    |  |  |
| หมายเลข 6 Frequenc | y ความถี่ในการแจ้งเตือน สามารถเลือกความถี่ได้ 2 แบบ ได้แก่                                                                                                    |  |  |
|                    | Once แจ้งเตือนเมื่อถึงเงื่อนไขครั้งแรกเพียงครั้งเดียว<br>Continues แจ้งเตือนทุกครั้งที่ถึงเงื่อนไข (เมื่อมีการซื้อ/ขายที่ราคานั้นๆ)                                           |  |  |
| หมายเลข 7          | Save ใช้สำหรับบันทึกการแจ้งเตือนที่ตั้งไว้<br>Edit ใช้สำหรับแก้เงื่อนไขที่ตั้งไว้<br>Remove ใช้สำหรับลบเงื่อนไข                                                               |  |  |

2. News ตั้งค่าเพื่อรับการแจ้งเดือนข่าวที่สำคัญ

| หมายเลข 1 Hot News         | ข่าวร้อนรอบวัน                              |
|----------------------------|---------------------------------------------|
| หมายเลข 2 IPO              | ข่าวเกี่ยวกับหุ้นที่กำลังจะเข้าตลาด         |
| หมายเลข 3 Special News     | สรุปข่าวเด่น                                |
| หมายเลข 4 Money Strategist | สกู๊ปพิเศษ กุนซือโลกการเงิน                 |
| หมายเลข 5 Time/Message     | แสดงเวลาและข้อความที่แจ้งเตือนเรียบร้อยแล้ว |

ONLINE ASSET COMPANY LIMITED 466 Ratchadapisek Rd., Samsen-Nok, Huay Kwang, Bangkok 10310 THAILAND Tel : +662 022 6200 Fax : +662 022 6255 www.efinancethai.com www.onlineasset.co.th

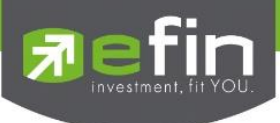

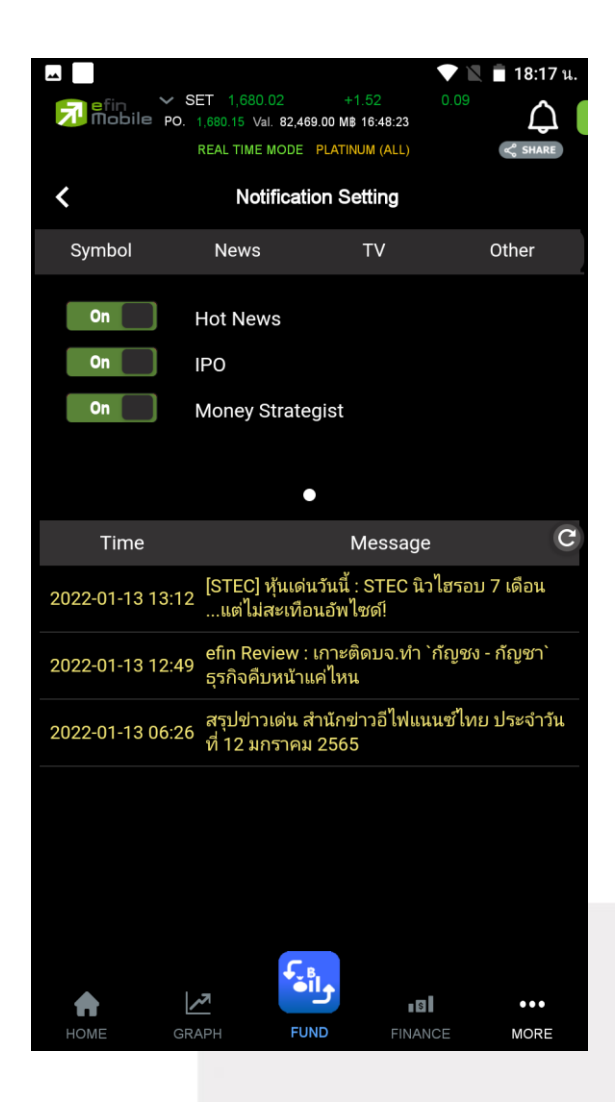

สามารถเลื่อนเป็น On เพื่อเปิดรับการแจ้งเตือน และเลื่อนเป็น Off เพื่อปิดรับการแจ้งเตือน

\*\*หัวข้อของการรับแจ้งเตือน อาจมีการปรับเปลี่ยนได้ตามความเหมาะสม\*\*

3. TV ตั้งค่าเพื่อรับการแจ้งเตือนเมื่อมีรายการใหม่ ๆ ของทาง efinanceThai TV อัพเดท

| หมายเลข 1 Sherlock Hoon              | รายการ Sherlock Hoon                        |
|--------------------------------------|---------------------------------------------|
| หมายเลข 2 Executive Talk             | รายการ Executive Talk พูดคุยกับผู้บริหาร    |
| หมายเลข з Executive Talk IPO Special | รายการ Executive Talk IPO Special พูดคุยกับ |
|                                      | ผู้บริหารของบริษัทที่กำลังจะนำหุ้นเข้าตลาด  |

A soline www.onlineasset.co.th

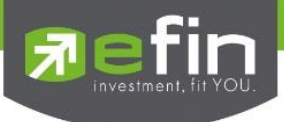

หมายเลข 4 Better Trade

รายการ Better Trade สอนความรู้เกี่ยวกับการลงทุนโดย โปรแกรมในเครือ efin

#### หมายเลข 5 Time/Message

แสดงเวลาและข้อความที่แจ้งเตือนเรียบร้อยแล้ว

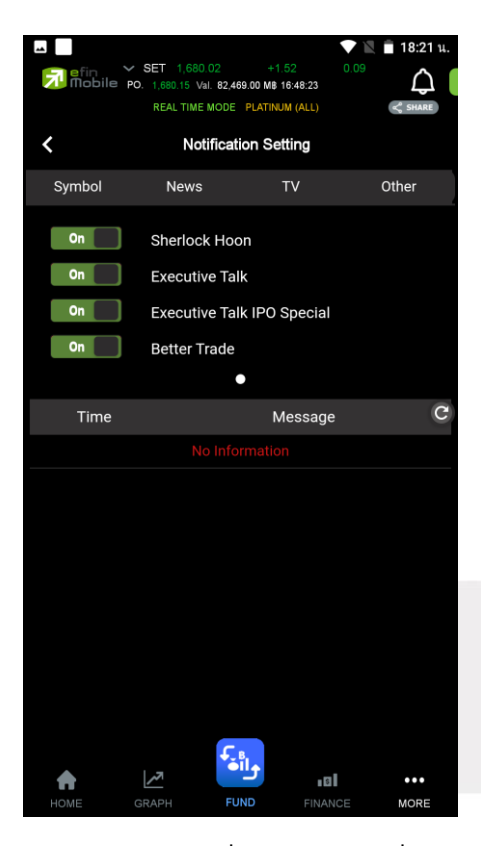

สามารถเลื่อนเป็น On เพื่อเปิดรับการแจ้งเตือน และเลื่อนเป็น Off เพื่อปิดรับการแจ้งเตือน

\*\*หัวข้อของการรับแจ้งเตือน อาจมีการปรับเปลี่ยนได้ตามความเหมาะสม\*\*

4. Other ตั้งค่าเพื่อรับข้อความประชาสัมพันธ์จากทาง efinanceThai

| หมายเลข 1 Information  | การประชาสัมพันธ์                            |
|------------------------|---------------------------------------------|
| หมายเลข 2 Time/Message | แสดงเวลาและข้อความที่แจ้งเตือนเรียบร้อยแล้ว |

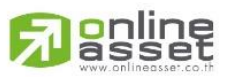

ONLINE ASSET COMPANY LIMITED

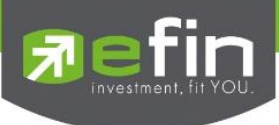

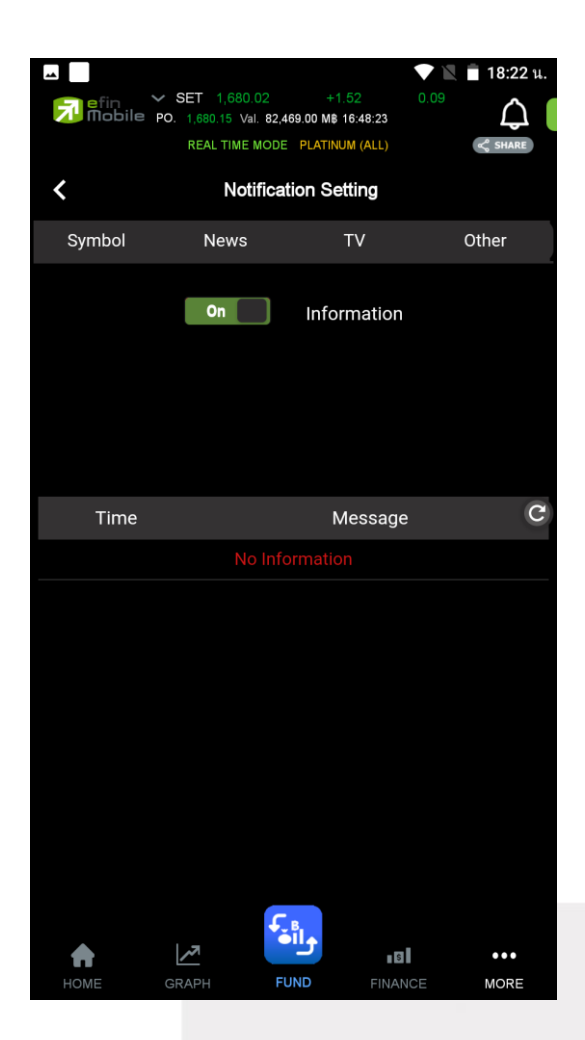

สามารถเลื่อนเป็น On เพื่อเปิดรับการแจ้งเตือน และเลื่อนเป็น Off เพื่อปิดรับการแจ้งเตือน

#### <u>ลักษณะการแจ้งเตือน</u>

จะแจ้งเตือนผ่าน Notification บนตัวเครื่อง โดยตัวเครื่องจะต้องมีสัญญาณ Internet จึงจะรับข้อความ Notification ได้ หากตัวเครื่องไม่มีสัญญาณ Internet จะไม่สามารถรับข้อความแจ้งเตือนดังกล่าวได้ เมื่อมี ข้อความแจ้งเตือนขึ้นมา สามารถกดที่ข้อความเพื่อเปิดอ่านข้อมูลด้านในได้ทันที

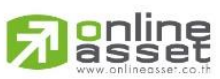

#### ONLINE ASSET COMPANY LIMITED

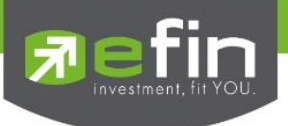

#### MORE

ใช้สำหรับเลือกเมนูอื่นๆที่สามารถใช้งานได้ในโปรแกรม โดยมี Function ที่สามารถใช้งานได้ ดังนี้

| User / Account Type  | ใช้แสดงข้อมูลของผู้ใช้งาน พร้อมแสดงชื่อแพ็คเก็จที่ตัวเองที่ใช้งานอยู่           |
|----------------------|---------------------------------------------------------------------------------|
| Log in/Logout        | ใช้สำหรับเข้าสู่ระบบผ่านบริษัทหลักทรัพย์ เพื่อดูข้อมูลที่เหนือกว่า และเรียลไทม์ |
| Upgrade              | ใช้สำหรับอัปเกรดแพ็คที่สูงขึ้นเพื่อใช้งานฟังก์ชั้นได้มากขึ้น                    |
| Bid Offer            | แสดงการเสนอซื้อและขายหุ้น ตามจำนวนหุ้นและราคาที่นักลงทุนต้องการแบบเรียลไทม์     |
| NVDR                 | ใช้สำหรับดูข้อมูลการซื้อ-ขายของ NVDR Ranking                                    |
| Buy/Sell             | ใช้สำหรับส่งคำสั่งซื้อขาย (ยังไม่เปิดให้บริการ)                                 |
| Portfolio            | ใช้สำหรับดูหุ้นที่อยู่ใน Port ส่วนตัว (ยังไม่เปิดให้บริการ)                     |
| Compare AVG Vol5     | แสดงหุ้นที่มีการซื้อมากผิดปกติในรอบ 5 วันที่ผ่านมา                              |
| Scan                 | ใช้ Scan หาหุ้นตามเงื่อนไขที่กำหนดเพื่อค้นหาหุ้นที่ต้องการได้อย่างแม่นยำ        |
| News                 | ใช้สำหรับดูข้อมูลข่าวสารของหุ้น ซึ่งจะมีข่าวแสดงให้ Real time ตลอดทั้งวัน       |
| Notification Setting | ใช้สำหรับตั้งค่าเพื่อแจ้งเตือนความเคลื่อนไหวต่างๆเกี่ยวกับหุ้น แบบ Real Time    |
| Setting              | ใช้ตั้งค่าต่างๆ สำหรับ User Setting                                             |
| Rating Application   | ให้คะแนนหรือ feedbackสำหรับลูกค้า                                               |

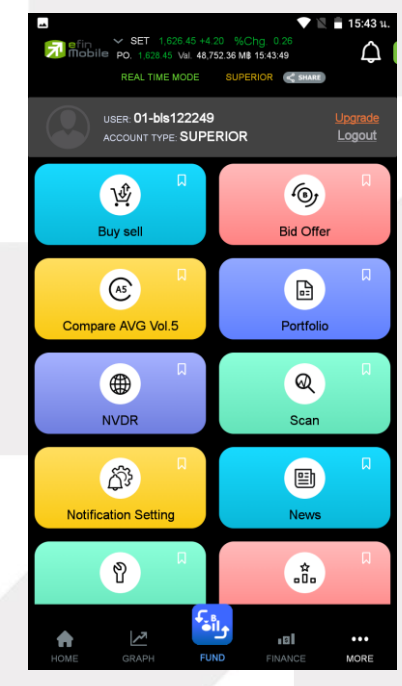

รูปแสดงตัวอย่างเมนู MORE

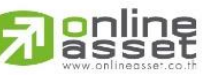

ONLINE ASSET COMPANY LIMITED

466 Ratchadapisek Rd., Samsen-Nok, Huay Kwang, Bangkok 10310 THAILAND Tel : +662 022 6200 Fax : +662 022 6255 www.efinancethai.com www.onlineasset.co.th

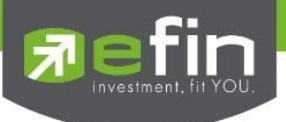

#### New Menu Bar (FUND)

เมนูกองทุน (Fund) นี้เป็นเมนูที่ช่วยในการเลือกหากองทุนที่มีผลตอบแทนดี และตรงใจนักลงทุนออกแบบมา ให้ใช้งานง่าย เหมาะสำหรับนักลงทุนมือใหม่ที่ยังไม่กล้าลงทุนในหุ้น

| HOME                | ใช้สำหรับกลับสู่หน้าแรกของแอพพลิเคชั่น FUND Mode (กองทุน)        |
|---------------------|------------------------------------------------------------------|
| GRAPH               | ใช้สำหรับดูกราฟกองทุน และวิเคราะห์กองทุนเท่านั้น                 |
| STOCK (Swap Button) | ใช้สลับเมนูเพื่อเข้าสู่ STOCK Mode(หุ้น)                         |
| RANKING             | ใช้จัดอันดับกองทุนตามเงื่อนไข เช่น ผลตอบแทนสูงสุด, กองทุนยอดนิยม |
| MORE                | เมนูใช้งานตั้งค่าอื่นๆ เพิ่มเติม                                 |

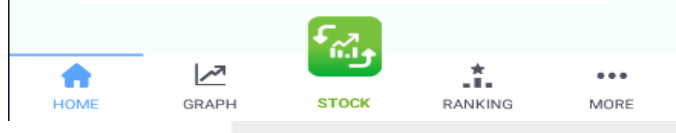

รูปของ New Menu Bar (FUND)

## เมนู Fund ประกอบด้วยข้อมูลดังนี้

| Search Box        | ใช้ค้นหากองทุนที่สนใจ สามารถพิมพ์ชื่อกองทุนแล้วเลือกดูได้ในหน้านั้นเลย      |  |
|-------------------|-----------------------------------------------------------------------------|--|
| Quote / Following | ใช้ดูราคากองทุน สามารถเลือก Asset Manager, Fund Type และ Period / ใช้ติดตาม |  |
|                   | ราคากองทุนที่เราสนใจ (กด follow )                                           |  |
| Period            | เลือกกำหนด Period ของกองทุนที่ต้องการดูข้อมูล                               |  |
| Asset Manager     | เลือกชื่อบริษัทจัดการกองทุน                                                 |  |
| Fund Type         | เลือกประเภทกองทุน                                                           |  |
| Fund Data         | แสดงข้อมูลกองทุน                                                            |  |

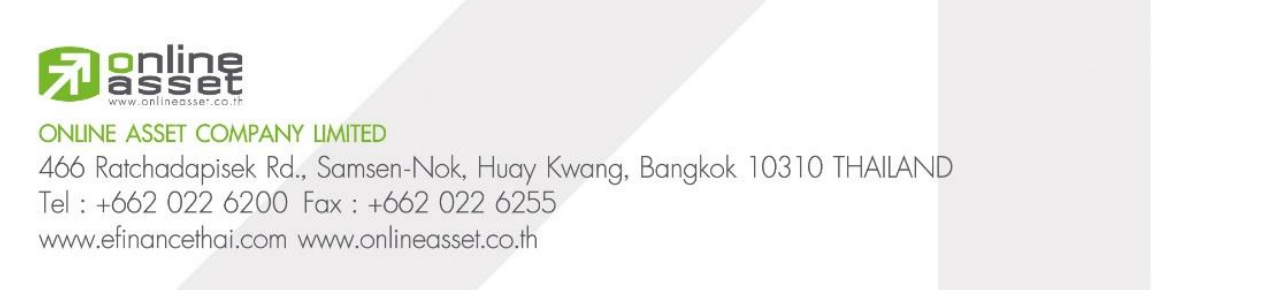

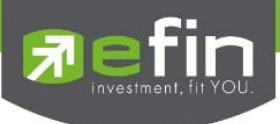

|                                  |                                       | ▼12 8                | 10:55 น.       |
|----------------------------------|---------------------------------------|----------------------|----------------|
| Fin VSET 1<br>Mobile PO. 1,642.4 | ,634.20 -2.36<br>43 Val. 28,672.95 MB | %Chg0.14<br>10:55:26 | ¢              |
| REAL TIME MO                     | DDE SUPERIOR                          | 1                    |                |
| 2                                | Fund                                  | คันหา                | Q              |
| Quote                            |                                       | Following            |                |
| 1 Day 1 Week 1 Month             | 3 Month 3 6 Mont                      | h YTD 1 Year         | 3 Year         |
| Asset Manager 4                  | Select AL                             | L                    | ~              |
| Fund Type 5                      | Select AL                             | L                    | $(\mathbf{v})$ |
| กองทุนทั้งหมด                    | 6                                     |                      |                |
| 1AM-DAILY-RA                     | +0.01                                 | 12.33                | 8820           |
| © 11/06/21                       | 1 Month                               | FOLLOV               | v )            |
| 1AM-DAILY-SSF                    | +0.01                                 | 12.33                | 3770           |
| © 11/06/21                       | 1 Month                               | FOLLOV               |                |
| 1AM-GEM                          | +2.72                                 | 12.38                | 3560           |
| <b>() 09/06/21</b>               | 1 Month                               | + FOLLOV             |                |
| 1AM-TG                           | -0.02                                 | 12.05                | 5490           |
| © 11/06/21                       | 1 Month                               | + FOLLOV             |                |
| 1AMSET50-ID                      | +3.01                                 | 57.87                | 230            |
| 0 00 -00                         | 5.2                                   | <b>1</b>             |                |
| ☆ 🖉                              |                                       | .*.                  | •••            |
| HOME GRAPH                       | STOCK                                 | KANKING              | MORE           |
| รูปแต                            | สดงเมนู                               | Fund                 |                |

**Notification Box** 

ใช้สำหรับแสดงข้อความให้ผู้ใช้แอพพลิเคชั่นเห็น เช่น ข้อความทั่วไป ข้อความเตือนราคา ข้อความข่าว

|                                             | Set         1.633.76 - 2.78 %CPg0.17           Implie         PO 1.62.43         Vel 33.664.88 M8 1123.28           REAL TIME WOOD         Real TIME WOOD         Real TIME MODE           Motification         Notification |  |
|---------------------------------------------|----------------------------------------------------------------------------------------------------|--|
|                                             | ทั้งหมด ข่าว หุ้น กองทุน อื่นๆ                                                                                                    |  |
|                                             | การแจ้งเตือนข่าว                                                                                                    |  |
|                                             | ไม่มีข้อมูล                                                                                                    |  |
|                                             |                                                                                                    |  |
|                                             | รูปแสดง Notification Box                                                                                                    |  |
|                                             |                                                                                                    |  |
| ONLINE ASSET COMPANY LIMITED                |                                                                                                    |  |
| 466 Ratchadapisek Rd., Samsen-Nok, Huav Kwc | ana, Banakok 10310 THAIIAND                                                                                                    |  |
| Tel : +662 022 6200 Fax : +662 022 6255     |                                                                                                    |  |

32

www.efinancethai.com www.onlineasset.co.th

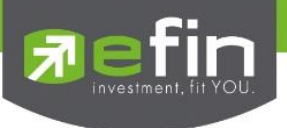

#### Fund Graph

ใช้ดูกราฟเทคนิค เพื่อใช้วิเคราะห์กองทุน สามารถใช้เครื่องมือได้เหมือนกันกับฝั่ง stock

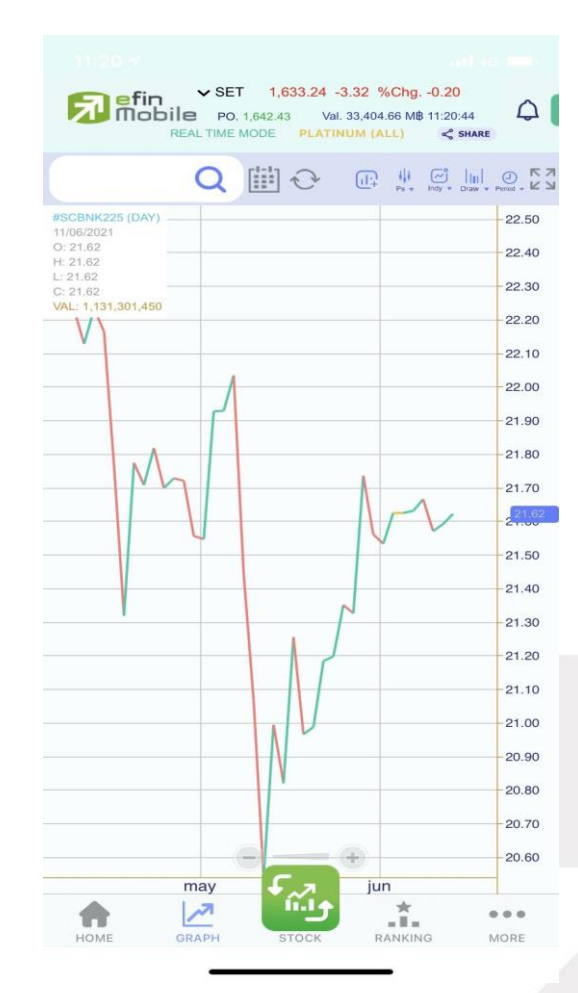

รูปแสดงเมนู Graph

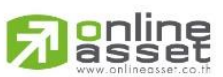

ONLINE ASSET COMPANY LIMITED

466 Ratchadapisek Rd., Samsen-Nok, Huay Kwang, Bangkok 10310 THAILAND Tel : +662 022 6200 Fax : +662 022 6255 www.efinancethai.com www.onlineasset.co.th

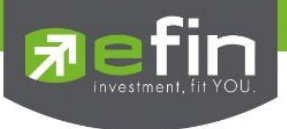

#### **Fund Ranking**

ใช้จัดอันดับกองทุนจาก "ผลตอบแทนสูงสุด" สามารถเลือกประเภทกองทุน และกำหนดPeriod ได้

| REAL TIME MOD   | 1,633.02 -3.54 %Chg<br>2.43 Val. 33,430.64 M<br>E PLATINUM (ALL) | <b>}0.22</b><br>⊯ 11:20:59 | Q        |
|-----------------|------------------------------------------------------------------|----------------------------|----------|
|                 |                                                                  | ค้นหา                      | Q        |
| 1 Day 1 Week    | 1 Month                                                          | 3 Month                    |          |
| Fund Types      | Select All                                                       |                            |          |
| จัดอันดับกองทุน | Ranking By : 🔒                                                   | าอบแทนสูงสุด '             | ~        |
| COMF            | +21.46                                                           | 13.039                     | 3        |
| () 28/02/14     | 1 Month                                                          | Follow                     |          |
| TNEWENGY        | +15.20                                                           | 8.613                      | 6        |
| (10/06/21       | 1 Month                                                          | Follow                     |          |
| TGENOME         | +14.50                                                           | 8.092                      | 9        |
| () 10/06/21     | 1 Month                                                          | S FOLLOW                   |          |
| SCBCLEANA       | +14.03                                                           | 9.647                      | 7        |
| 09/06/21        | 1 Month                                                          | Follow                     |          |
| TMB-ES-GENOME   | +13.80                                                           | 9.673                      | 9        |
| () 10/06/21     | 1 Month                                                          | Follow                     |          |
| WE-TENERGY      | +13.23                                                           | 9.119                      | 7        |
| 09/06/21        | F.a 1 Month                                                      | Ø FOLLOW                   |          |
| номе скарн      |                                                                  | NG MOF                     | <b>0</b> |
|                 |                                                                  |                            |          |

รูปแสดงเมนู Fund Ranking

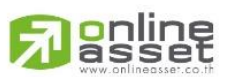

#### ONLINE ASSET COMPANY LIMITED

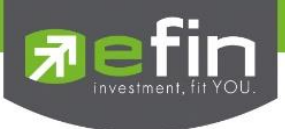

#### More (Fund)

ประกอบไปด้วยเมนูการตั้งค่าต่างๆดังนี้

| Screener             | ที่ตรงใจผู้ใช้งาน Coming soon            |
|----------------------|------------------------------------------|
| Simulate Plan        | ทดลองวางแผน ซื้อขายกองทุน Coming soon    |
| Notification Setting | ใช้ตั้งค่าการแจ้งเตือนกองทุน Coming soon |
| Rating Application   | ใช้ให้คะแนนแอพพลิเคชั่น                  |
| Setting              | การตั้งค่า User Setting ต่างๆ            |

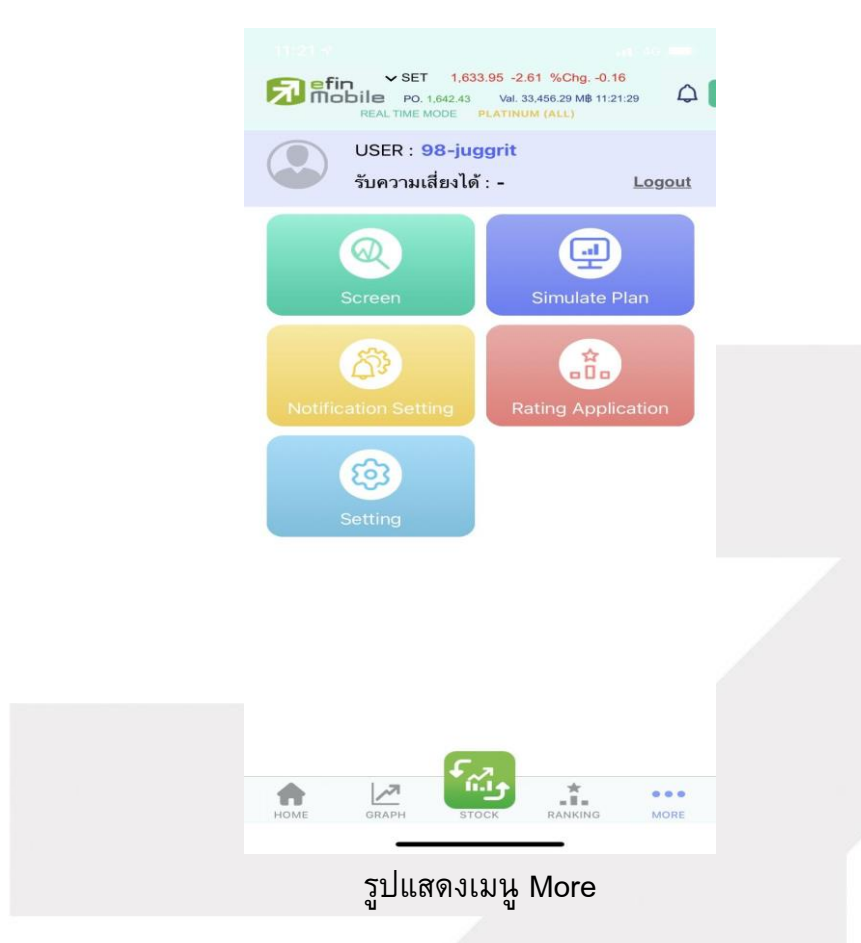

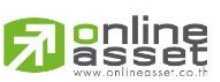

#### ONLINE ASSET COMPANY LIMITED

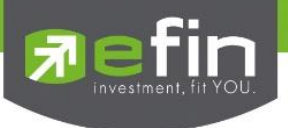

#### Fund info

ประกอบด้วย 2 หน้า คือ ภาพรวม และรายละเอียด

| Symbol                | ชื่อย่อกองทุน                                      |
|-----------------------|----------------------------------------------------|
| Full Name             | ชื่อเต็มของกองที่ที่แสดงอยู่                       |
| NAV                   | มูลค่าต่อหน่วยลงทุน                                |
| Chg (1 Day)           | แสดงราคาที่มีการเปลี่ยนแปลงจากวันก่อนหน้า          |
| Risk Level            | ระดับความเสี่ยง                                    |
| Period                | 1D 1W 1M 3M 6M YTD 1Y 3Y 5Y MAX                    |
| กราฟย่อ NAV Price /   | NAV Price มูลค่าต่อหน่วยลงทุน                      |
| กราฟย่อ NAV Value     | NAV Value มูลค่าสินทรัพย์ทั้งหมดของกองทุน          |
| Return / Unit Chg     | ผลตอบแทน / ราคาเปลี่ยนแปลงต่อหน่วยคำนวณตาม Period  |
| Top Holding           | หุ้น 5 อันดับแรกที่กองทุนนี้ถืออยู่                |
| Pie Chart Top Holding | กราฟแสดงปริมาณ หุ้น 5 อันดับแรกที่กองทุนนี้ถืออยู่ |
| Top Holding %         | สัดส่วน หุ้น 5 อันดับแรกที่กองทุนนี้ถืออยู่        |

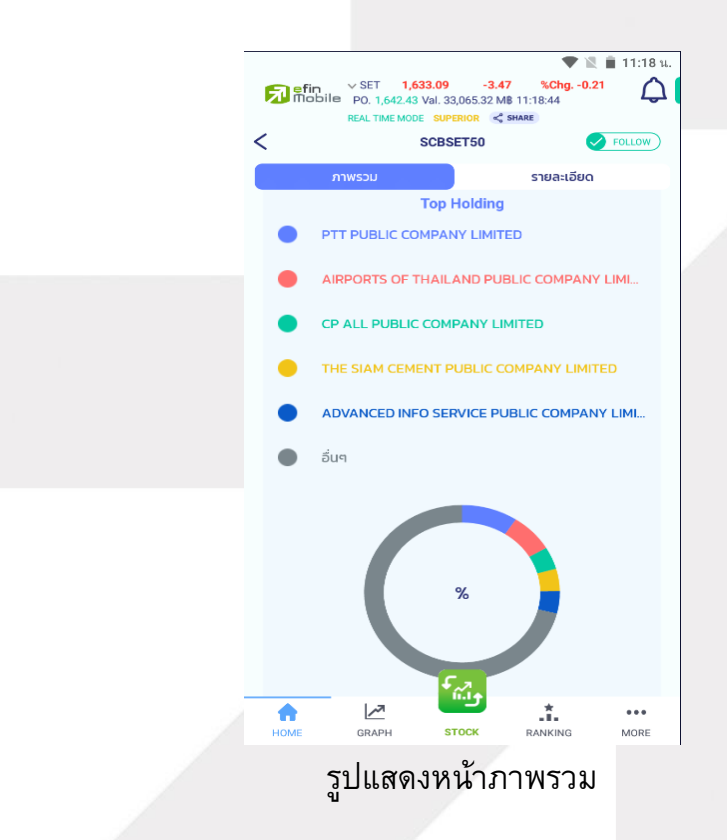

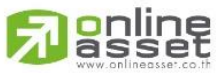

ONLINE ASSET COMPANY LIMITED

466 Ratchadapisek Rd., Samsen-Nok, Huay Kwang, Bangkok 10310 THAILAND Tel : +662 022 6200 Fax : +662 022 6255 www.efinancethai.com www.onlineasset.co.th

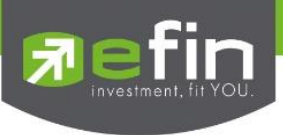

## รายละอียด

| ชื่อ บลจ.                           | รายชื่อบริษัทที่ได้รับใบอนุญาต ประเภท ค (ประเภทบริษัทหลักทรัพย์)           |  |
|-------------------------------------|----------------------------------------------------------------------------|--|
| ประเภทความเสี่ยง                    | ความเสี่ยงทั่วๆ ไปของกองทุนรวม เมื่อมีปัจจัยบวกหรือลบมากระทบ ทำให้         |  |
|                                     | ราคาหลักทรัพย์หรือทรัพย์สินที่กองทุนรวมเข้าไปลงทุนมีการเปลี่ยนแปลง         |  |
| Feeder Fund                         | กองทุนที่จัดตั้งขึ้นเพื่อไปลงทุนในหน่วยลงทุนของกองทุนหลักเพียงกองเดียว ไม่ |  |
|                                     | น้อยกว่า 80%ของ NAV                                                        |  |
| นโยบายการจ่ายปั้นผล                 | แสดงข้อมูลบริษัทมีนโยบายจ่ายเงินปันผล                                      |  |
| ค่าธรรมเนียมการขายหน่วยลงทุน        | ค่าธรรมเนียมขายหน่วยลงทุน เก็บตอนเราซื้อ (กองทุนขายหน่วยลงทุนให้เรา)       |  |
| ค่าธรรมเนียมการรับซื้อคืนหน่วยลงทุน | ค่าธรรมเนียมซื้อคืนหน่วยลงทุน เก็บตอนเราขาย (กองทุนซื้อหน่วยลงทุนคืน       |  |
|                                     | จากเรา)                                                                    |  |
| ค่าธรรมเนียมและค่าใช้จ่ายรวมทั้งหมด | เป็นค่าใช้จ่ายที่เกี่ยวข้องกับการดำเนินงานของกองทุนรวม                     |  |
| หนังสือชี้ขวน                       | เป็นเอกสารที่บริษัทจัดการเป็นผู้ออกเพื่อเผยแพร่ให้นักลงทุนทราบ โดยมีที่    |  |
|                                     | ปรึกษาทางการเงินเป็นผู้ให้คำแนะนำในการจัดทำ                                |  |

| ภาพรวม                                                 | รายละเอียด      |
|--------------------------------------------------------|-----------------|
|                                                        |                 |
| 040                                                    | SCB/            |
| ประเภทกองทุน                                           | SET 50 Index Fu |
| ความเสี่ยง                                             | 6-ตราสารแห่งท   |
| Feeder Fund                                            |                 |
| นโยบายการจ้านปันผล                                     | ไม่จ่า          |
| ค่าธรรมเนียมการขายหน่วยลงทุน<br>(Front-end Fee)        |                 |
| ค่าธรรมเนียมการรับชื้อคืนหน่วย<br>ลงทุน (Back-end Fee) |                 |
| ค่าธรรมเนียมและค่าใช้จ่ายรวม<br>ทั้งหมด                | 0.6             |
| 💼 หนังสีะ                                              | อชี้ชวน         |

รูปหน้ารายละเอียด

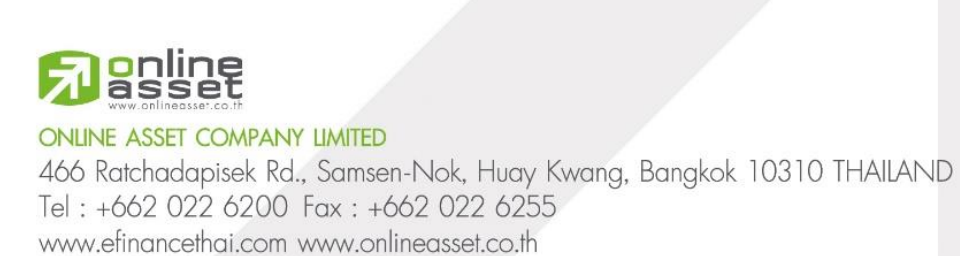